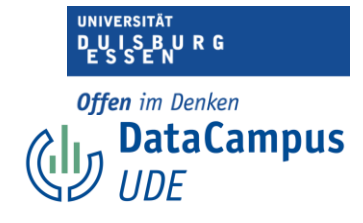

## Die Datenmaske

| • •               |       |        |        |              |       | Unbenar | nnt2 [Datas | Set1] - IBM SP | SS Statistics Da | ateneditor        |             |         |        |              |
|-------------------|-------|--------|--------|--------------|-------|---------|-------------|----------------|------------------|-------------------|-------------|---------|--------|--------------|
| <u>&gt;</u> III 🖷 | ) 🛄 🖬 |        | 聞書     | ч 📑          | #     |         | M 🕢         | 💽   🔍          | nwendung durc    | hsuch             |             |         |        |              |
| Name              | Тур   | Breite | Dezima | Beschriftung | Werte | Fehlend | Spalten     | Ausrichtung    | Messniveau       | Rolle             |             |         |        |              |
|                   |       |        |        |              |       |         |             |                |                  |                   |             |         |        |              |
|                   |       |        |        |              |       |         |             |                |                  |                   |             |         |        |              |
|                   |       |        |        |              |       |         |             |                |                  |                   |             |         |        |              |
|                   |       |        |        |              |       |         |             |                |                  |                   |             |         |        |              |
|                   |       |        |        |              |       |         | -           |                |                  |                   |             |         |        |              |
|                   |       |        |        |              |       |         |             |                |                  |                   |             |         |        |              |
|                   |       | -      |        |              |       |         | -           |                |                  |                   |             |         |        |              |
|                   |       |        |        |              |       |         |             |                |                  |                   |             |         |        |              |
|                   |       |        |        |              |       |         |             |                |                  |                   |             |         |        |              |
|                   |       | -      |        |              |       |         | -           |                |                  |                   |             |         |        |              |
|                   | -     | -      |        |              |       |         | -           |                |                  |                   |             |         |        |              |
|                   |       |        |        |              |       |         |             |                |                  |                   |             |         |        |              |
| 4                 |       |        |        |              |       |         |             |                |                  |                   |             |         |        |              |
|                   |       |        |        |              |       |         |             |                |                  |                   |             |         |        |              |
|                   |       |        |        |              |       |         |             |                |                  |                   |             |         |        |              |
|                   |       |        |        |              |       |         |             |                |                  |                   |             |         |        |              |
| 8                 |       |        |        |              |       |         |             |                |                  |                   |             |         |        |              |
| .9                |       |        |        |              |       |         |             |                |                  |                   |             |         |        |              |
|                   |       |        |        |              |       |         |             |                |                  |                   |             |         |        |              |
|                   |       |        |        |              |       |         |             |                |                  |                   |             |         |        |              |
|                   |       |        |        |              |       |         |             |                |                  |                   |             |         |        |              |
|                   |       |        |        |              |       |         |             |                |                  |                   |             |         |        |              |
| 4                 |       |        |        |              |       |         |             |                |                  |                   |             |         |        |              |
|                   |       |        |        |              |       |         |             |                |                  |                   |             |         |        |              |
| :6                |       |        |        |              |       |         |             |                |                  |                   |             |         |        |              |
|                   |       |        |        |              |       |         |             |                |                  |                   |             |         |        |              |
| 0                 |       |        |        |              |       |         |             |                |                  |                   |             |         |        |              |
|                   |       |        |        |              |       |         | Datena      | nsicht Vari    | ablenansicht     |                   |             |         |        |              |
|                   |       |        |        |              |       |         |             |                | IRM SPSS S       | tatistics - Proze | reor ist be | anala ன | Unices | e: ON Klassi |

1. Öffnen Sie SPSS.

2. Nun öffnen Sie ein neues Dokument. Anschließend sehen Sie ein leeres Dokument in folgender Ansicht.

3. Unten können Sie zwischen "Datenansicht" und "Variablenansicht" wählen.

4. Wählen Sie die "Variablenansicht" aus.

**Datenansicht:** In der Datenansicht ist jede Zeile ein Fall. Jede Person, die an einer Umfrage teilgenommen hat, ist z.B. ein Fall. Jede Spalte ist hier eine Variable, so ist z.B. jedes Item eines Fragebogens eine Spalte. Sobald die Daten eingegeben sind, sehen Sie in jeder Zelle, welche Antwort auf welche Frage eine Person gegeben hat.

**Variablenansicht:** In der Variablenansicht sehen Sie alle Attribute der Variablen. Was das bedeutet, werden Sie am Ende dieses Kurses gelernt haben. Jetzt gerade haben Sie noch keine Variablen erstellt, das Blatt ist also noch leer.

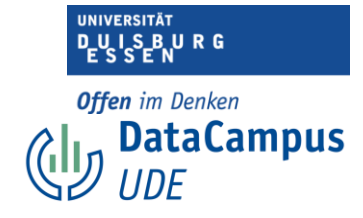

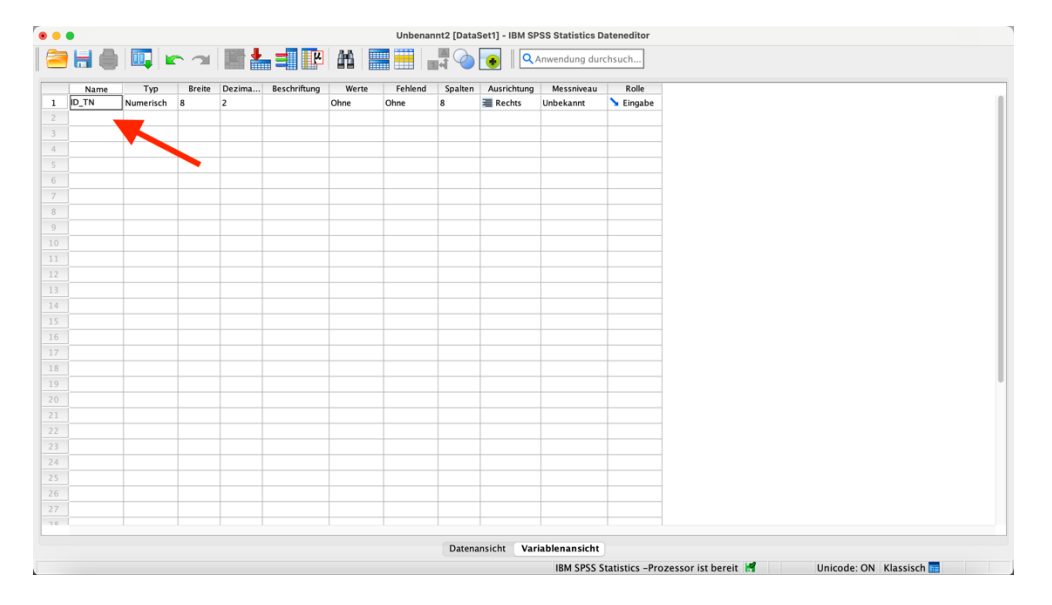

1. Wir erstellen nun unsere erste Variable, indem wir den Namen der Variable in die erste Zelle eingeben. In diesem Fall geben wir "ID\_TN" ein. In dieser Variable soll später der Identifikationscode der Teilnehmenden eingetragen werden. Namen von Variablen sollten nach bestimmten Regeln vergeben werden. So sollten Sie möglichst kurz, eindeutig und unverwechselbar sein. Sie sollten bei Ihren Berechnungen später sofort wissen, um welche Variable es sich handelt, auch wenn Sie nur den Namen sehen.

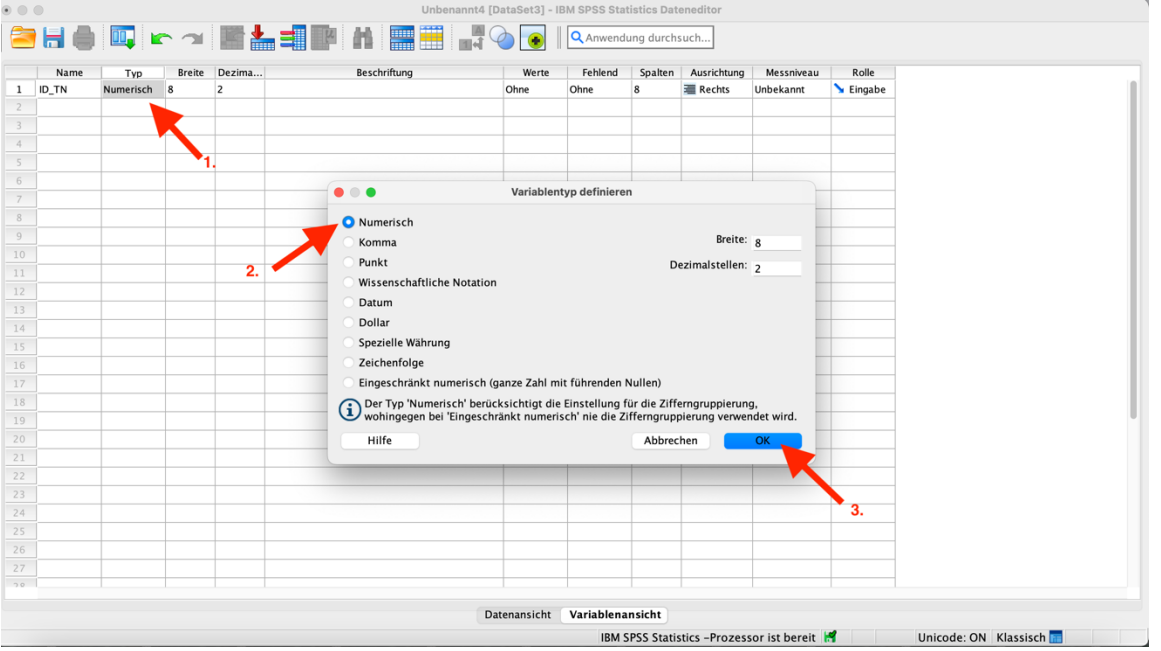

(Weitere Richtlinien finden Sie später in diesem Abschnitt)

1. In der Spalte "Typ" können Sie den Typ der Variable definieren. Wenn Sie auf die entsprechende Zelle klicken erscheint diese Ansicht. Hier können Sie zwischen

Einführung in das Data Wrangling - Konzepte und Umsetzung in SPSS | Lizenz: CC by SA 4.0 (Ella Posny // Universität Duisburg-Essen)

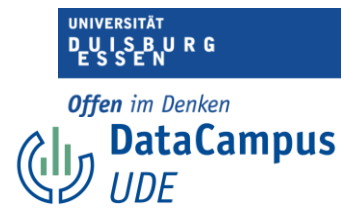

verschiedenen Typen wählen.

2. In unserem Fall wählen wir "Numerisch". Den Variablentyp zu definieren, empfiehlt sich, da SPSS bei einer eventuellen falschen Dateneingabe darauf hinweist.3. Nun klicken Sie auf OK, um die Angaben zu speichern.

| • • • |       |           |        |         | Unbenannt4 [[                                   | 0ataSet3] - I | BM SPSS Stat    | tistics Dat | eneditor       |                 |           |
|-------|-------|-----------|--------|---------|-------------------------------------------------|---------------|-----------------|-------------|----------------|-----------------|-----------|
|       | 8     |           |        |         |                                                 | ا 💽 🍐         | <b>Q</b> Anwend | ung durch:  | such           |                 |           |
|       | Name  | Тур       | Breite | Dezima  | Beschriftung                                    | Werte         | Fehlend         | Spalten     | Ausrichtung    | Messniveau      | Rolle     |
| 1     | ID_TN | Numerisch | 3      | 0       | ID_TN: Identifikation Teilnehmende (nummeriert) | Ohne          | Ohne            | 8           | 📜 Rechts       | Unbekannt       | ゝ Eingabe |
|       |       |           |        |         |                                                 |               |                 |             |                |                 |           |
|       |       |           | 4      |         |                                                 |               |                 |             |                |                 |           |
| 4     |       |           |        |         |                                                 |               |                 |             |                |                 |           |
|       |       |           |        |         |                                                 |               |                 |             |                |                 |           |
| 6     |       |           |        | 4       |                                                 |               |                 |             |                |                 |           |
| 7     |       | 1         |        | <b></b> | 3                                               |               |                 |             |                |                 |           |
| 8     |       | · ·       | · ·    |         |                                                 |               |                 |             |                |                 |           |
| 9     |       |           |        |         |                                                 |               |                 |             |                |                 |           |
|       |       |           |        |         |                                                 |               |                 |             |                |                 |           |
|       |       |           |        |         |                                                 |               |                 |             |                |                 |           |
|       |       |           |        |         |                                                 |               |                 |             |                |                 |           |
|       |       |           |        |         |                                                 |               |                 |             |                |                 |           |
| 14    |       |           |        |         |                                                 |               |                 |             |                |                 |           |
|       |       |           |        |         |                                                 |               |                 |             |                |                 |           |
|       |       |           |        |         |                                                 |               |                 | _           |                |                 |           |
|       |       |           |        |         |                                                 |               |                 |             |                |                 |           |
| 18    |       |           |        |         |                                                 |               |                 |             |                |                 |           |
|       |       |           |        |         |                                                 |               |                 |             |                |                 |           |
|       |       |           |        |         |                                                 |               |                 |             |                |                 |           |
|       |       |           |        |         |                                                 |               |                 |             |                |                 |           |
|       |       |           |        |         |                                                 |               |                 |             |                |                 |           |
|       |       |           |        |         |                                                 |               |                 |             |                |                 |           |
| 24    |       |           |        |         |                                                 |               |                 |             |                |                 |           |
|       |       |           |        |         |                                                 |               |                 |             |                |                 |           |
|       |       |           |        |         |                                                 |               |                 |             |                |                 |           |
|       |       |           |        |         |                                                 |               |                 |             |                |                 |           |
| 26    |       |           |        |         |                                                 |               |                 |             |                |                 |           |
|       |       |           |        |         | Da                                              | tenansicht    | Variablena      | nsicht      |                |                 |           |
|       |       |           |        |         |                                                 |               | IRM             | SPSS Stat   | tistics -Proze | ssor ist hereit | H4        |

1. Als nächstes definieren Sie die Breite. Das bedeutet, dass Sie angeben, wie viele Zeichen das Datum in der Variable maximal haben darf. Wir haben 129 Studierende befragt. Die Eingabe in dieser Variable darf also höchstens drei Zeichen haben. Diese Spezifizierung verhindert weiterhin, dass wir nicht aus Versehen eine vierstellige Zahl eingeben.

2. Nun geben wir an, wie viele Dezimalstellen die Eingabe haben darf. Die Studierenden werden durchnummeriert, es kann nur ganze Zahlen geben.

3. Nun folgt ein wichtiger Schritt. Die Beschriftung der Variable. Während der Name der Variable möglichst kurz und eindeutig sein sollte, sollte in der Beschriftung genau beschrieben werden, um welche variable es sich handelt. Denken Sie immer daran, ob eine Person, die Ihren Datensatz öffnet in der Lage wäre, anhand der Variablenansicht zu verstehen, was Sie erhoben haben und wie. Die Beschriftung sollte den Namen als auch die Beschreibung der Variable beinhalten.

**Anmerkung:** Die weiteren Spalten werden von SPSS zunächst standardmäßig so spezifiziert wie Sie es hier sehen. Wir beschäftigen uns später eingehender mit diesen Attributen von Variablen.

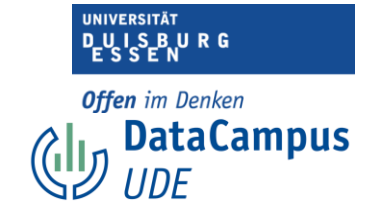

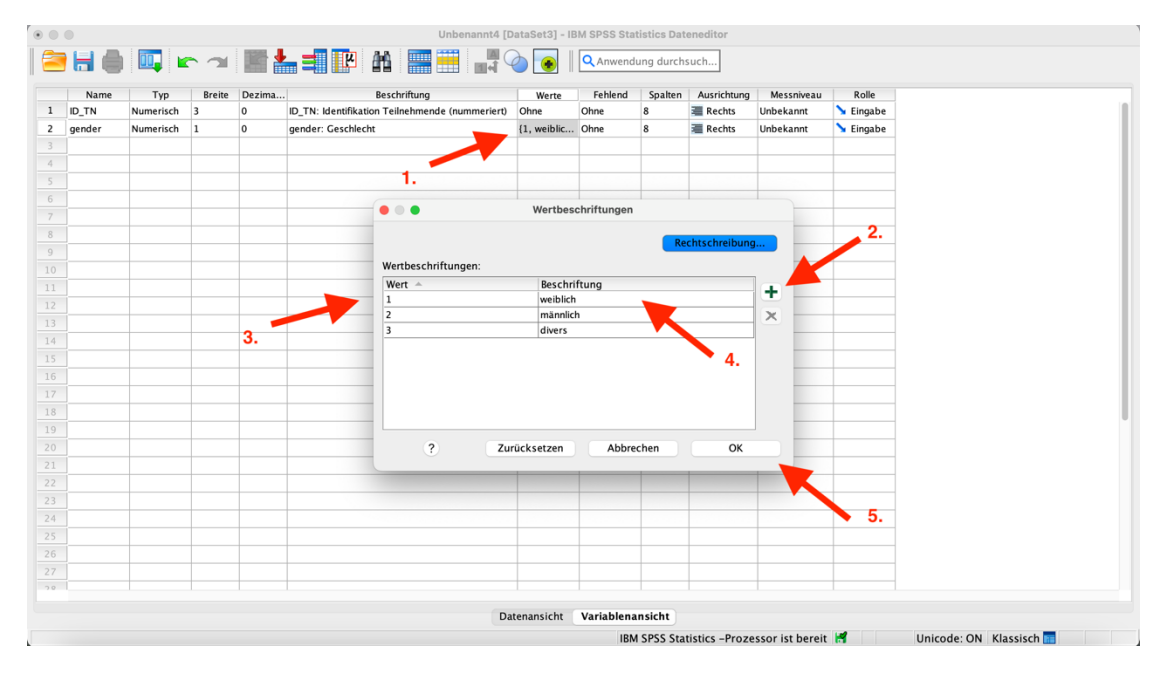

Für die Variable "gender" gab es in der Umfrage drei Antwortmöglichkeiten, die wir kodieren müssen, um mit der Variable umgehen zu können. Die Kodierung sollte in der Spalte "Werte" spezifiziert werden.

1. Dafür klicken Sie auf die entsprechende Zelle.

2. Als nächstes klicken Sie auf das Plus, um einen Wert mit zugehöriger Beschriftung hinzuzufügen.

3. Nun geben Sie den Wert an (in diesem Fall die 1) und fügen...

4. Die Beschriftung hinzu (in diesem Fall "weiblich")

5. Wenn Sie alle Werte und Beschriftungen eingegeben haben, klicken Sie auf OK, um die Eingaben zu speichern.

**Anmerkung:** Die weiteren Spalten werden von SPSS zunächst standardmäßig so spezifiziert wie Sie es hier sehen. Wir beschäftigen uns später eingehender mit diesen Attributen von Variablen.

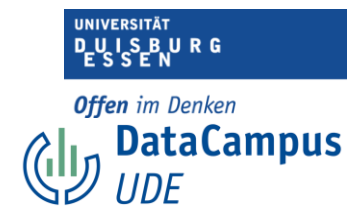

| •   | •        |             |        |        | Unbenannt2 [DataSet1] - IBM SPSS Statistics Dateneditor                                                                      |       |            |          |             |      |
|-----|----------|-------------|--------|--------|----------------------------------------------------------------------------------------------------|-------|------------|----------|-------------|------|
| 2   | 🖬 🧅      | <u>II</u> 1 |        |        | 🖕 💷 🌃 🗄 🔚 🧱 🏭 🌰 🔞 🔞 🖉 Anwendung durchsuch                                                                                    |       |            |          |             |      |
|     | Name     | Тур         | Breite | Dezima | . Beschriftung                                                                                                    | Werte | Fehlend    | Spalten  | Ausrichtung | Me   |
| 1   | ID_TN    | Numerisch   | 3      | 0      | ID_TN: Identifikation Teilnehmende (nummeriert)                                                                              | Ohne  | Ohne       | 8        | 🖀 Rechts    | Unbe |
| 2   | gender   | Numerisch   | 1      | 0      | gender: Geschlecht                                                                                                    | Ohne  | Ohne       | 8        | Rechts      | Unbe |
| 3   | age      | Numerisch   | 2      | 0      | age: Alter in Jahren                                                                                                    | Ohne  | Ohne       | 8        | 🚟 Rechts    | Unbe |
| 4   | AEQ_EN_1 | Numerisch   | 1      | 0      | AEQ_EN_1: "Ich bin gerne in der Vorlesung." (Achievement Emotions Questionnaire, Skala Enjoyment)                            | Ohne  | Ohne       | 8        | 🚎 Rechts    | Unbe |
| 5   | AEQ_EN_2 | Numerisch   | 1      | 0      | AEQ_EN_2: "Ich freue mich darauf, viel in dieser Vorlesung zu lernen." (Achievement Emotions Questionnaire, Skala Enjoyment) | Ohne  | Ohne       | 8        | 🗮 Rechts    | 🛷 N  |
| 6   |          |             |        |        |                                                                                                    |       |            |          |             |      |
|     | 4        | 4           |        | 4      |                                                                                                    |       |            |          |             |      |
| 8   |          |             |        |        |                                                                                                    |       |            |          |             |      |
| 9   |          |             |        |        |                                                                                                    |       |            |          |             |      |
|     |          |             | -      |        |                                                                                                    |       |            |          |             |      |
|     | 1.       | 2.          | 3.     | 4.     | 5.                                                                                                    |       |            |          |             |      |
|     |          |             |        |        |                                                                                                    |       |            |          |             | _    |
|     |          |             |        |        |                                                                                                    |       |            |          |             |      |
| 14  |          |             |        |        |                                                                                                    |       |            |          |             |      |
|     |          |             |        |        |                                                                                                    |       |            |          |             |      |
|     |          |             |        |        |                                                                                                    |       |            |          |             |      |
| 10  |          |             |        |        |                                                                                                    |       |            |          |             |      |
|     |          |             |        |        |                                                                                                    |       |            |          |             |      |
|     |          |             |        |        |                                                                                                    |       |            |          |             |      |
|     |          |             |        |        |                                                                                                    |       |            |          |             | +    |
|     |          |             |        |        |                                                                                                    |       |            |          |             | -    |
|     |          |             |        |        |                                                                                                    |       |            |          |             | -    |
| 24  |          |             | 1      |        |                                                                                                    |       |            |          |             |      |
|     |          |             |        |        |                                                                                                    |       |            |          |             | -    |
| 26  |          |             |        |        |                                                                                                    |       |            |          |             | -    |
|     |          |             |        |        |                                                                                                    |       |            |          |             |      |
| 2.0 |          |             | 1      |        |                                                                                                    | 1     | 1          |          |             |      |
|     |          |             |        |        | Datenansicht Variablenansicht                                                                                                |       |            |          |             |      |
|     |          |             |        |        | IBM SPSS Statistics -Prozessor ist bereit                                                                                    |       | Unicode: C | N Klassi | sch 📊       |      |

Hier haben wir nun Items des Fragebogens als Variablen erstellt.

1. Hier haben wir die ersten beiden Items der Skala "Enjoyment" aus dem "Achievement Emotions Questionnaire" als Variablen definiert. Wie Sie sehen, haben wir einen Namen gewählt, der es ermöglicht, das Item von den anderen Items zu unterscheiden. Außerdem sollte auf den ersten Blick erkennbar sein, aus welchem Fragebogen das Item stammt und zu welcher Skala es gehört.

2. Der Variablentyp ist "numerisch", denn die Teilnehmenden haben das Item auf einer Skala von 1-5 beantwortet.

3. Die Eingabe kann höchstens ein Zeichen beinhalten. Durch die Spezifizierung der Breite können wir im Vorhinein verhindern, dass wir bei der Eingabe beispielsweise aus Versehen 11 statt 1 tippen.

4. Es sollen keine Dezimalstellen möglich sein.

5. In der Variablenbeschreibung sollte sowohl der Name der Variable, der Name der Skala, der Name des Fragebogens als auch der genaue Wortlaut des Items enthalten sein.

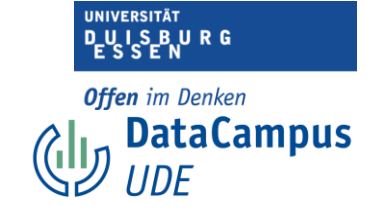

|   | Name     | Тур       | Breite | Dezima |                                      | Beschriftung Werte Fehlend Spalten                                                                    | Ausrichtung | 1   |
|---|----------|-----------|--------|--------|--------------------------------------|----------------------------------------------------------------------------------------------------|-------------|-----|
| 1 | ID_TN    | Numerisch | 3      | 0      | ID_TN: Identifikation Teilnehmende ( | ummeriert) Ohne 8                                                                                     | Rechts      | Uni |
| 2 | gender   | Numerisch | 1      | 0      | gender: Geschlecht                   | Ohne Ohne 8                                                                                           | Rechts      | Un  |
| 3 | age      | Numerisch | 2      | 0      | age: Alter in Jahren                 | 1 Ohne 8                                                                                              | Rechts      | Un  |
| 4 | AEQ_EN_1 | Numerisch | 1      | 0      | AEQ_EN_1: "Ich bin gerne in der Vorl | sung." (Achievement Emotions Questionnaire, Skala Enjoyment) 41, Ich sti Ohne 8                       | Rechts      | Ur  |
| 5 | AEQ_EN_2 | Numerisch | 1      | 0      | AEQ_EN_2: "Ich freue mich darauf, vi | l in dieser Vorlesung zu lernen." (Achievement Emotions Questionnaire, Skala Enjoyment) Ohne Ohne 8 3 | Rechts      | 1   |
|   |          |           |        |        |                                      | Washassh-Mauman                                                                                       |             | Γ   |
|   |          |           |        |        | •••                                  | wertbeschriftungen                                                                                    |             |     |
|   |          |           |        |        |                                      | Pachtechraibung                                                                                       |             | Г   |
|   |          |           |        |        |                                      | 2                                                                                                    |             | Г   |
|   |          |           |        |        | Wertbeschriftu                       | gen:                                                                                                  |             |     |
|   |          |           |        |        | Wert 🔶                               | Beschriftung                                                                                          |             | Г   |
|   |          |           |        |        |                                      | Ich stimme überhaupt nicht zu.                                                                        |             |     |
|   |          |           |        | 3.     | 2                                    | Ich stimme eher nicht zu.                                                                             |             | t   |
| 4 |          |           |        |        | 4                                    | Ich stimme aber zu                                                                                    |             | t   |
|   |          |           |        |        | 5                                    | Ich stimme vollkommen zu.                                                                             |             | T   |
|   |          |           |        |        |                                      |                                                                                                    |             | t   |
|   |          |           |        |        |                                      |                                                                                                    |             | t   |
| 8 |          |           |        |        |                                      |                                                                                                    |             | t   |
|   |          |           |        |        |                                      |                                                                                                    |             | t   |
|   |          |           |        |        | 2                                    | Zurücksetzen Abbrechen OK                                                                             |             | t   |
|   |          |           |        |        |                                      | 5.                                                                                                    |             | t   |
|   |          |           |        | -      |                                      |                                                                                                    |             | t   |
|   |          |           |        |        |                                      |                                                                                                    |             | t   |
|   |          |           |        |        |                                      |                                                                                                    |             | t   |
|   |          |           |        |        |                                      |                                                                                                    |             | t   |
|   |          |           |        | -      |                                      |                                                                                                    |             | +   |
|   |          |           |        | -      |                                      |                                                                                                    |             | ⊢   |
|   |          |           |        | -      |                                      |                                                                                                    |             | +   |

Auch hier sollten wir die Werte beschriften (die Skala).

Wie schon bei der Variable "gender"...

1. Klicken Sie zunächst auf die entsprechende Zelle (Spalte "Werte")

2. Als nächstes klicken Sie auf das Plus um einen Wert mit entsprechender Beschriftung hinzuzufügen.

- 3. Geben Sie die Werte und...
- 4. die Beschriftungen ein.
- 5. Und bestätigen Sie mit OK.

|     | Name     | Тур       | Breite | Dezima | . Beschriftung                                                                                                    | Werte       | Fehlend | Spalten | Ausrichtung | M         |
|-----|----------|-----------|--------|--------|----------------------------------------------------------------------------------------------------|-------------|---------|---------|-------------|-----------|
| 1   | ID_TN    | Numerisch | 3      | 0      | ID_TN: Identifikation Teilnehmende (nummeriert)                                                                              | Ohne        | Ohne    | 8       | 🖀 Rechts    | Unb       |
| 2   | gender   | Numerisch | 1      | 0      | gender: Geschlecht                                                                                                    | Ohne        | Ohne    | 8       | Rechts      | Unb       |
| 3   | age      | Numerisch | 2      | 0      | age: Alter in Jahren                                                                                                    | Ohne        | Ohne    | 8       | 🚟 Rechts    | Unb       |
| 4   | AEQ_EN_1 | Numerisch | 1      | 0      | AEQ_EN_1: "Ich bin gerne in der Vorlesung." (Achievement Emotions Questionnaire, Skala Enjoyment)                            | {1, lch sti | Ohne    | 8       | 🚟 Rechts    | Unb       |
| 5   | AEQ_EN_2 | Numerisch | 1      | 0      | AEQ_EN_2: "Ich freue mich darauf, viel in dieser Vorlesung zu lernen." (Achievement Emotions Questionnaire, Skala Enjoyment) | {1, Ich sti | Ohne    | 8       | 🚟 Rechts    | 1         |
| 6   |          |           |        |        |                                                                                                    |             |         |         |             |           |
|     |          |           |        |        |                                                                                                    |             |         |         |             |           |
| 8   |          |           |        |        |                                                                                                    | 1           |         |         |             |           |
| 9   |          |           |        |        |                                                                                                    |             |         |         |             | _         |
|     |          |           |        | _      |                                                                                                    |             |         |         |             | -         |
|     |          |           |        |        |                                                                                                    | 2.          |         |         |             | -         |
|     |          |           |        |        |                                                                                                    |             |         |         |             | -         |
|     |          |           |        |        |                                                                                                    |             |         |         |             | -         |
| 19  |          |           |        |        |                                                                                                    |             |         |         |             | -         |
|     |          |           |        |        |                                                                                                    |             |         |         |             | -         |
|     |          |           |        |        |                                                                                                    |             |         |         |             | +         |
| 1.8 |          |           |        |        |                                                                                                    |             |         |         |             | +         |
|     |          |           |        |        |                                                                                                    |             |         |         |             | +         |
|     |          |           |        | -      |                                                                                                    |             |         | -       |             | +         |
|     |          |           |        |        |                                                                                                    |             |         |         |             | +         |
|     |          |           |        | -      |                                                                                                    |             |         |         |             | 1         |
|     |          |           |        |        |                                                                                                    |             |         |         |             | $\square$ |
| 24  |          |           |        |        |                                                                                                    |             |         |         |             | -         |
|     |          |           |        |        |                                                                                                    |             |         |         |             |           |
|     |          |           |        |        |                                                                                                    |             |         |         |             |           |
|     |          |           |        |        |                                                                                                    |             |         |         |             |           |
| 10  |          |           |        |        |                                                                                                    |             |         |         |             |           |

Einführung in das Data Wrangling - Konzepte und Umsetzung in SPSS | Lizenz: CC by SA 4.0 (Ella Posny // Universität Duisburg-Essen)

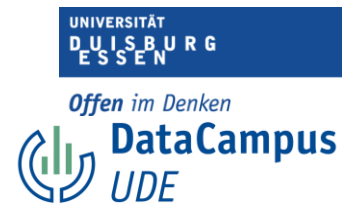

Alle Items des Fragebogens wurden mit der gleichen Antwortskala beantwortet.

Wir müssen die Werte nicht jedes Mal händisch eingeben, sondern können eine Zelle kopieren und in die entsprechende Zelle einfügen.

1. Markieren Sie dafür die Zelle, die Sie kopieren wollen und speichern Sie diese in der Zwischenablage.

2.Markieren Sie die Zelle, in die Sie das Format einfügen wollen und fügen Sie die Formatierung aus der Zwischenablage ein.

## Items umkodieren in SPSS

In SPSS ist das Umkodieren von Items relativ einfach. Trotzdem müssen Sie dabei ein paar Dinge beachten. Unten sehen Sie eine Variante, wie Sie Ihre Items in SPSS umkodieren können. Wenn Sie die Syntax in SPSS verwenden, geht es noch schneller, allerdings beschränkt sich dieser Einführungskurs auf die Nutzeroberfläche.

|    |               |           |    |           |     |                                                         |                                                                                                    |                                       |            |                        |           |               |         |         |             |           | . 12.00 IZ.00 |
|----|---------------|-----------|----|-----------|-----|---------------------------------------------------------|----------------------------------------------------------------------------------------------------|---------------------------------------|------------|------------------------|-----------|---------------|---------|---------|-------------|-----------|---------------|
|    | •             |           |    |           |     | Variable bere                                           | chnen                                                                                                    |                                       |            | M SPSS Statist         | ics Date  | neditor       |         |         |             |           |               |
| 2  | 🖶 🖨 🛄         |           |    | 1         |     | <ul> <li>Programmier</li> <li>Werte in Fälle</li> </ul> | barkeitstransfo<br>en zählen                                                                                                    | ermation                              |            | endung durchs          | uch       |               |         |         |             |           |               |
|    | Name          | Тур       | Br | eite Dezi | ma  | Werte verschiebe                                        | en                                                                                                    |                                       |            |                        |           | Werte         | Fehlend | Spalten | Ausrichtung | Messnivea | u Rolle       |
| 1  | ID_TN         | Numerisch | 3  | 1.0       | ID: | 🔤 Umcodieren i                                          | in dieselben Va                                                                                                    | riablen                               |            |                        |           | Ohne          | Ohne    | 8       | 🚟 Rechts    | 뤚 Nominal | 🔪 Eingabe     |
| 2  | gender        | Numerisch | 8  | 0         | ge  | 👿 Umcodieren i                                          | in andere Varia                                                                                                    | blen                                  |            |                        |           | {1, weiblic   | Ohne    | 8       | 🚟 Rechts    | 💰 Nominal | 🔪 Eingabe     |
| 3  | age           | Numerisch | 3  | 0         | 9   | Automatisch                                             | umcodieren                                                                                                    |                                       |            |                        |           | Ohne          | Ohne    | 8       | 🚟 Rechts    | 💑 Nominal | 🔪 Eingabe     |
| 4  | AEQ_EN_1      | Numerisch | 1  | 0         | AE  | 🛨 Dummy-Varia                                           | ablen erstellen                                                                                                    |                                       |            |                        |           | {1, Ich sti   | Ohne    | 8       | 🖀 Rechts    | 뤚 Nominal | 🔪 Eingabe     |
| 5  | AEQ_EN_2      | Numerisch | 1  | 0         | AE  | 📲 Visuelle Klass                                        | sierung                                                                                                    |                                       |            | irlesung zu lerne      | n."       | {1, Ich sti   | Ohne    | 8       | 🚟 Rechts    | 💰 Nominal | 🔪 Eingabe     |
| 6  | AEQ_EN_3      | Numerisch | 1  | 0         | AE  | 🔀 Optimale Klas                                         | ssierung                                                                                                    |                                       |            | esuchen, weil sie      | spanne    | . {1, Ich sti | Ohne    | 8       | 🚟 Rechts    | 💰 Nominal | 🔪 Eingabe     |
| 7  | AEQ_EN_4      | Numerisch | 1  | ۰_ ۵      | AE  | Daten für Modell                                        | lierung vorbere                                                                                                    | iten                                  | >          | die Vorlesung be       | suche,    | {1, Ich sti   | Ohne    | 8       | Rechts      | 💑 Nominal | 🔪 Eingabe     |
| 8  | AEQ_HO_1      | Numerisch | 1  | 0         | AE  | Rangfolge bil                                           | lden                                                                                                    |                                       |            | ng gehe."              |           | {1, Ich sti   | Ohne    | 8       | 🗮 Rechts    | 💰 Nominal | 🔪 Eingabe     |
| 9  | AEQ_HO_2      | Numerisch | 1  | 0         | AE  | No rungioige bii                                        | our contraction of the second second s |                                       |            |                        |           | {1, Ich sti   | Ohne    | 8       | a Rechts    | 💰 Nominal | 🔪 Eingabe     |
| 10 | AEQ_HO_3      | Numerisch | 1  | 0         | AE  | 🛗 Assistent für                                         | Datum und Uh                                                                                                    | rzeit                                 |            | rstehe."               |           | {1, Ich sti   | Ohne    | 8       | Rechts      | 💑 Nominal | 🔪 Eingabe     |
| 11 | AEQ_HO_4      | Numerisch | 1  | 0         | AE  | Zeitreihen ers                                          | stellen                                                                                                    |                                       |            | erstehen, motivie      | rt mich." | {1, Ich sti   | Ohne    | 8       | 🗃 Rechts    | 💰 Nominal | 🔪 Eingabe     |
| 12 | AEQ_AN_1      | Numerisch | 1  | 0         | AE  | Fehlende We                                             | rte ersetzen                                                                                                    |                                       |            |                        |           | {1, Ich sti   | Ohne    | 8       | a Rechts    | 💰 Nominal | 🔪 Eingabe     |
| 13 | AEQ_AN_2      | Numerisch | 1  | 0         | AE  | 1 Zufallszahlen                                         | ngeneratoren                                                                                                    |                                       |            | Vorlesung versch       | wende,    | {1, Ich sti   | Ohne    | 8       | Rechts      | 💰 Nominal | 🔪 Eingabe     |
| 14 | AEQ_AN_3      | Numerisch | 1  | 0         | AE  | Anstehende 1                                            | Transformation                                                                                                    | en ausführei                          | n ^G       | ht besuchen, wei       | sie mic   | . {1, Ich sti | Ohne    | 8       | Rechts      | 💰 Nominal | 🔪 Eingabe     |
| 15 | AEQ_AN_4      | Numerisch | 1  | 0         | AE  | 2_AN_4: Anger "Ich                                      | spüre Wut in m                                                                                                    | ir aufsteigen.                        |            |                        |           | {1, Ich sti   | Ohne    | 8       | a Rechts    | 💰 Nominal | 🔪 Eingabe     |
| 16 | AEQ_AX_1      | Numerisch | 1  | 0         | AE  | 2_AX_1: Anxiety "Ich                                    | h fühle mich in d                                                                                                    | der Vorlesung                         | g nervös." |                        |           | {1, Ich sti   | Ohne    | 8       | Rechts      | 💰 Nominal | 🔪 Eingabe     |
| 17 | AEQ_AX_2      | Numerisch | 1  | 0         | AE  | 2_AX_2: Anxiety "Sc                                     | hon vor der Vo                                                                                                    | rlesung sorge                         | ich mich   | , ob ich in der Lage   | sein w    | {1, Ich sti   | Ohne    | 8       | a Rechts    | 뤙 Nominal | 🔪 Eingabe     |
| 18 | AEQ_AX_3      | Numerisch | 1  | 0         | AE  | 2_AX_3: Anxiety "We                                     | eil ich so nervös                                                                                                    | bin, würde i                          | ich die Vo | rlesung am liebste     | n schwä   | {1, Ich sti   | Ohne    | 8       | a Rechts    | 💰 Nominal | 🔪 Eingabe     |
| 19 | AEQ_AX_4      | Numerisch | 1  | 0         | AE  | 2_AX_4: Anxiety "Ich                                    | h werde in der ۱                                                                                                    | Vorlesung an                          | gespannt   | -                      |           | {1, Ich sti   | Ohne    | 8       | a Rechts    | 💰 Nominal | 🔪 Eingabe     |
| 20 | AEQ_HL_1      | Numerisch | 1  | 0         | AE  | 2_HL_1: Hopelessne                                      | ess "Ich fühle mi                                                                                                    | ich hoffnungs                         | los."      |                        |           | {1, Ich sti   | Ohne    | 8       | Rechts      | 뤙 Nominal | 🔪 Eingabe     |
| 21 | TSEW_effort_1 | Numerisch | 1  | 0         | TSE | W_effort_1: Effort a                                    | and Emotional C                                                                                                    | ost "Mich mit                         | der Vork   | esung zu beschäfti     | gen, ist  | {1, Ich sti   | Ohne    | 8       | 🖀 Rechts    | 💰 Nominal | S Eingabe     |
| 22 | TSEW_effort_2 | Numerisch | 1  | 0         | TSE | W_effort_2: Effort a                                    | and Emotional C                                                                                                    | ost "Wenn ich                         | h mich mi  | t der Vorlesung au     | einand    | {1, Ich sti   | Ohne    | 8       | Rechts      | 💰 Nominal | S Eingabe     |
| 23 | TSEW_effort_3 | Numerisch | 1  | 0         | TSE | W_effort_3: Effort a                                    | and Emotional C                                                                                                    | ost "Die Besc                         | häftigung: | mit der Vorlesung      | kostet    | {1, Ich sti   | Ohne    | 8       | Rechts      | 🚴 Nominal | S Eingabe     |
| 24 | TSEW_effort_4 | Numerisch | 1  | 0         | TSE | W_effort_4: Effort a                                    | and Emotional C                                                                                                    | ost "Für die \                        | Vorlesung  | zu lernen erschöp      | ft mich." | {1, Ich sti   | Ohne    | 8       | Rechts      | 💰 Nominal | S Eingabe     |
| 25 | TSEW_effort_5 | Numerisch | 1  | 0         | TSE | W_effort_5: Effort a                                    | and Emotional C                                                                                                    | ost "Die Vorle                        | esung ist  | eine echte Last für    | mich."    | {1, Ich sti   | Ohne    | 8       | Rechts      | 💰 Nominal | S Eingabe     |
| 26 | TSEW_effort_6 | Numerisch | 1  | 0         | TSE | W_effort_6: Effort a                                    | and Emotional C                                                                                                    | ost "Die Besc                         | häftigung  | mit der Vorlesung      | macht     | {1, Ich sti   | Ohne    | 8       | Rechts      | 🚴 Nominal | S Eingabe     |
| 27 | TSEW_effort_7 | Numerisch | 1  | 0         | TSE | W_effort_7: Effort a                                    | and Emotional C                                                                                                    | ost "Ich besc                         | häftige m  | ich lieber nicht mit   | der Vor   | {1, Ich sti   | Ohne    | 8       | Rechts      | 💰 Nominal | S Eingabe     |
| 20 | TCDU - 6 0    | a         |    | -         |     |                                                         |                                                                                                    | · · · · · · · · · · · · · · · · · · · |            |                        |           | 14 1.4        | 01      |         |             | A         | <b>N P</b> 1  |
|    |               |           |    |           |     |                                                         | D                                                                                                    | atenansicht                           | Varia      | blenansicht            |           |               |         |         |             |           |               |
|    |               |           |    |           |     |                                                         | D                                                                                                    | accitationent                         | vaild      | ore name of the second |           |               |         |         |             |           | -             |

Um ein Item in SPSS umzukodieren...

- 1. Wählen Sie unter dem Reiter "Transformieren"...
- 2. Die Funktion "Umcodieren in andere Variablen" aus.

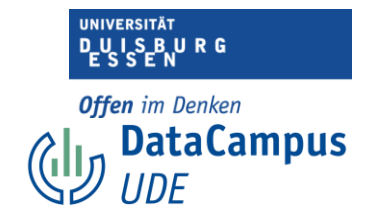

|                                                                                                    |                                                                                                    | Studienmotivation_B.sav [DataSet1] - IBM SPSS Statistics Data                              | teneditor                                               |
|----------------------------------------------------------------------------------------------------|----------------------------------------------------------------------------------------------------|--------------------------------------------------------------------------------------------|---------------------------------------------------------|
|                                                                                                    |                                                                                                    | Umcodieren in andere Variablen                                                             |                                                         |
| <ul> <li>AFG_AX_1: Anxiety 'tch</li> <li>AFG_AX_2: Anxiety 'tch</li> <li>AFG_AX_3: Anxiety 'tch</li> <li>AFG_AX_3: Anxiety 'tch</li> <li>AFG_AX_3: Anxiety 'tch</li> <li>AFG_AX_4: Anxiety 'tch</li> <li>AFG_AX_4: Independent of the second second sec</li></ul> | fühle mich in der Vorlesung ner<br>ion vor der Vorlesung sorge ich<br>lich son ervös bin, würde ich d<br>werde in der Vorlesung angesp<br>so The fühle mich hoffmangslos."<br>al Emotional Cost 70m Berchaft<br>di Emotional Cost 70m Berchaft<br>di Emotional Cost 70m Berchaft<br>di Emotional Cost 70m Berchaft<br>di Emotional Cost 70m Kontex<br>di Emotional Cost 70m Kontex<br>di Emotional Cost 70m Kontex<br>di Emotional Cost 70m Kontex<br>is Value 70m Kontexang magit<br>is Value 70m Kontexang magit<br>is Value 70m Kontexang magit<br>is Value 70m Kontexang magit<br>is Value 70m Kontexang magit<br>is Value 70m Kontexang magit<br>is Value 70m Kontexang magit<br>is Value 70m Kontexang magit<br>is Value 70m Kontexang magit<br>rance of Achievenent 75 at m<br>rance of Achievenent 75 at m<br>rance of Achievenent 75 at m<br>rance fühle metorator 70m<br>onal Importance 70m Kriegt viel d<br>verterier Personal Importance 70m<br>Daily Lift 70m Kontexang au we<br>Daily Lift 70m Kontexang au we                                                                                                    | Eingabevariable -> Ausgabevariable:<br>2.<br>1.                                            | Ausgabevanable<br>Name:<br>Beschriftung:<br>Anderm      |
| TSEW_daily_3: Utility fo<br>TSEW_job_1: Utility for                                                                                                    | r Daily Life "Die Vorlesung ist im<br>Iob "Gute Noten der Vorlesung                                                                                                    | Alte und neue Werte                                                                        |                                                         |
| TSEW_job_2: Utility for<br>TSEW_job_3: Utility for                                                                                                    | lob "Gute Kenntnisse in der Vorl<br>lob "Gut in der Vorlesung zu sei                                                                                                    | Falls (optionale Fallauswahlbedingung)                                                     |                                                         |
| ? 2                                                                                                    | Curücksetzen Einfügen                                                                                                    |                                                                                            | Abbrechen OK                                            |
| I SEW_ENDIN_/ INU                                                                                                    | nensch 1 0 ISEW_eno                                                                                                    | n_7, chort and chouonal cost, ich beschänge mich lieber nicht mit der vo                   | N [1, KII SU VIIIIE O 🚈 KECIIIS 💽 INVIIIIIAI 🔹 CIIIGADE |
| TTTU                                                                                                    | and the second second s | an A. P.B. an and President President file on the orthogen to deal the second based of the | . In the set of the Provides the structure in Provides  |
|                                                                                                    |                                                                                                    | Datenansicht Variablenansicht                                                              |                                                         |
|                                                                                                    |                                                                                                    | IBM SPSS Statistics -Prozen                                                                | ssor ist hereit                                         |

1. Nun markieren Sie das Item, welches Sie umkodieren möchten.

2. Und bewegen es mit einem Klick auf den Rechtspfeil in das Feld auf der rechten Seite.

| A ACQ_XX_1: Axakety 'bit fulle mich in der Vorlesung and<br>A ACQ_XX_2: Axakety 'bit fulle mich in der Vorlesung angen<br>A ACQ_XX_2: Axakety 'bit fulle mich in der Vorlesung angen<br>A ACQ_XX_2: Axakety 'bit fulle mich in der Vorlesung angen<br>A ACQ_XX_2: Axakety 'bit fulle mich in der Vorlesung angen<br>A ACQ_XX_2: Axakety 'bit fulle mich in der Vorlesung angen<br>TSW_ defin: 2: (för auf anfondoul Cost 'Wein hit mic.,<br>TSW_ effort.2: (för auf anfondoul Cost 'Wein hit mic.,<br>TSW_ effort.2: (för auf anfondoul Cost 'Wein hit mic.,<br>TSW_ eff                                                                           |                    |                                           |   |                                                                    |         |            |           |   |   |
|----------------------------------------------------------------------------------------------------|--------------------|-------------------------------------------|---|--------------------------------------------------------------------|---------|------------|-----------|---|---|
| A AQ. A.2: Anking "Schon vider Volksung song etch,<br>A AQ. A.2: Anking 'Volksung word der Volksung song etch,<br>A AQ. A.4: Anking 'Volksung wordsen, vider in der Vorksung song etch,<br>A AQ. A.4: Anking 'Volksung wordsen, vider in der Vorksung song etch,<br>TSW, effort, 2: Effort and Enclosuid Cost Yue In the der,<br>TSW, effort, 2: Effort and Enclosuid Cost Yue In the der,<br>TSW, effort, 2: Effort and Enclosuid Cost Yue In the der,<br>TSW, effort, 2: Effort and Enclosuid Cost Yue In the der,<br>TSW, effort, 2: Effort and Enclosuid Cost Yue In the der,<br>TSW, effort, 2: Effort and Enclosuid Cost Yue In the der,<br>TSW, effort, 2: Effort and Enclosuid Cost Yue In the der,<br>TSW, effort, 2: Effort and Enclosuid Cost Yue In the der,<br>TSW, effort, 2: Effort and Enclosuid Cost Yue In the der,<br>TSW, effort, 2: Effort and Enclosuid Cost Yue In the der,<br>TSW, effort, 2: Effort and Enclosuid Cost Yue In the der,<br>TSW, effort, 2: Effort and Enclosuid Cost Yue In the der,<br>TSW, effort, 2: Enclosuid Importance of Achievement Yui In Lin,<br>TSW, effort, 2: Enclosuid Importance To Vorksong mark,<br>TSW, effort, 2: Enclosuid Importance To Vorksong mark,<br>TSW, effort, 2: Enclosuid Imp                                                                                                    | AEO AX 1: Anxie    | tv "Ich fühle mich in der Vorlesung ner   |   | Numerische Var> Ausgabevar.:<br>TSEW personal 2 r> TSEW personal 2 | Ausgat  | evariable  |           |   |   |
| <ul> <li>AR2_AX_3: Axady Welk its on envise bin, wirds to the</li> <li>AR2_AX_4: Simpler Viewell and row Viewellang areason</li> <li>AR2_AX_4: Simpler Viewellang areason</li> <li>AR2_AX_4: Simpler Viewellang areason</li> <li>AR2_XX_4: Simpler Viewellang areason</li> <li>AR2_XX_4: Simpler Viewellang areason</li> <li>AR2_XX_4: Simpler Viewellang areason</li> <li>AR2_XX_4: Simpler Viewellang areason</li> <li>AR2_XX_4: Simpler Viewellang areason</li> <li>AR2_XX_4: Simpler Viewellang areason</li> <li>AR2_XX_4: Simpler Viewellang areason</li> <li>AR2_XX_4: Simpler Viewellang areason</li> <li>AR2_XX_4: Simpler Viewellang areason&lt;</li></ul>                                                                                                    | AEQ_AX_2: Anxie    | ty "Schon vor der Vorlesung sorge ich     |   |                                                                    | Name:   |            |           |   |   |
| <ul> <li>di AG Q.K.4: Anskity The weed in der Vorlesung angen</li> <li>di Xe Q.K.4: Anskity The weed in der Vorlesung angen</li> <li>TSW, effort.2: Effort and Endotool Cost Ween in Amic</li> <li>TSW, effort.2: Effort and Endotool Cost The Ketchalth</li> <li>TSW, effort.2: Effort and Endotool Cost The Ketchalth</li> <li>TSW, effort.2: Effort and Endotool Cost The Ketchalth</li> <li>TSW, effort.2: Effort and Endotool Cost The Ketchalth</li> <li>TSW, effort.2: Effort and Endotool Cost The Ketchalth</li> <li>TSW, effort.2: Effort and Endotool Cost The Ketchalth</li> <li>TSW, effort.2: Effort and Endotool Cost The Ketchalth</li> <li>TSW, effort.2: Enforts and Endotool Cost The Ketchalth</li> <li>TSW, effort.2: Enforts and Endotool Cost The Ketchalth</li> <li>TSW, effort.2: Enforts and Endotool Cost The Ketchalth</li> <li>TSW, effort.2: Enforts and Endotool Cost The Ketchalth</li> <li>TSW, effort.2: Enforts and Endotool Cost The Ketchalth</li> <li>TSW, effort.2: Enforts and Endotool Cost The Ketchalth</li> <li>TSW, effort.2: Enforts and Endotool Cost The Ketchalth</li> <li>TSW, effort.2: Enforts and Endotool Cost Ween Endotool Cost Ween Endotool Cost</li></ul>                                                                                                    | 뤚 AEQ_AX_3: Anxie  | ty Weil ich so nervös bin, würde ich d    |   |                                                                    | TSEW_   | personal_2 |           |   |   |
| <ul> <li>Ak AC, ALL: Hopelesses 3 white mith holtmuspiss</li></ul>                                                                                                    | AEQ_AX_4: Anxie    | ty "Ich werde in der Vorlesung angesp     |   |                                                                    | Beschri | ftung:     |           |   |   |
| <ul> <li>A. S. W., Windl, J.: Bindl, and Embodial LOSI. Work Hind der</li> <li>S. S. W., Windl, J.: Bindl, and Embodial LOSI. Work Hind der</li> <li>S. S. W., Windl, J.: Bindl, and Embodial LOSI. The Kirkhik</li> <li>S. S. W., Windl, J.: Bindland D.: S. The Kirkhik</li> <li>S. S. W., Windl, J.: Bindland D.: Strake Hindlen, M. L., Windland D.: Bindland D.: S. S. W., Windlen, J.: Bindland D.: S. S. W., Windlen, J.: Bindland D.: S. S. W., Windlen, J.: Bindland D.: S. S. W., Windlen, J.: Bindland D.: S. S. W., Windlen, J.: Bindland D.: S. S. W., Windlen, J.: Bindland D.: S. S. W., Windlen, J.: Bindland D.: S. S. W., Windlen, J.: Bindland D.: S. S. W., Windlen, J.: Bindland D.: S. S. W., Windlen, J.: Bindland D.: S. S. W., Windlen, J.: Bindland D.: S. S. W., Windlen, J.: Bindland D.: S. S. W., Windlen, J.: Bindland D.: S. S. W., Windlen, J.: Bindland D.: Bindland D.: S. S. W., Windlen, J.: Bindland D.: Bindland D.: S. S. W., Windlen, J.: Bindland D.: Bindland D.: S. S. W., Windle, J.: Bindland D.: Bindland D.: BindlandD.: Bindland D.: Bindland D.: Bindland D.: Bindland D.: Bindla</li></ul>                                                                                                    | AEQ_HL_1: Hope     | lessness "Ich fühle mich hoffnungslos."   |   |                                                                    |         |            |           |   |   |
| <ul> <li>TSW, effort, 2: Iffort and Emission Cost The Betshifthin,<br/>TSW, effort, 2: Iffort and Emission Cost The Betshifthin,<br/>TSW, effort, 2: Iffort and Emission Cost The Betshifthin,<br/>TSW, effort, 2: Iffort and Emission Cost The Betshifthin,<br/>TSW, effort, 2: Iffort and Emission Cost The Betshifthin,<br/>TSW, effort, 2: Iffort and Emission Cost The Betshifthin,<br/>TSW, effort, 2: Infort and Emission Cost The Betshifthin,<br/>TSW, effort, 2: Infort and Emission Cost The Betshifthin,<br/>TSW</li></ul> | TSEW_effort_1: E   | fort and Emotional Cost Wenn ich mic      |   |                                                                    |         |            | Ăndero    |   |   |
| Y SW, effort, 2. Ifford and Embodies Octs The Virteman,         Y SW, effort, 2. Ifford and Embodies Octs The Virteman,         Y SW, effort, 2. Ifford and Embodies Octs The Virteman,         Y SW, effort, 2. Ifford and Embodies Octs The Virteman,         Y SW, effort, 2. Information Cost The Virteman,         Y SW, effort, 2. Information Cost The Betschafth,         Y SW, effort, 2. Information Cost The Virteman,         Y SW, information, 2. Information Cost The Virteman,         Y SW, information, 2. Information Cost Cost Cost and metabolic Cost The Betschafth,         Y SW, information, 2. Information Cost Cost Cost and metabolic Cost Cost and metabolic Cost Cost Cost Cost and metabolic Cost Cost Cost and metabo                                                                                                    | TSEW effort 3: E   | ffort and Emotional Cost "Die Beschäfti   | 1 |                                                                    |         |            | Andem     |   |   |
| 3.       Style offer, 3: fifter and Entodioual Cost 'De Vortesum,                                                                                                    | TSEW effort 4: E   | ffort and Emotional Cost "Für die Vorle   |   | 1.                                                                 |         |            |           |   |   |
| TSW_effor_0: Elfora and Endotoxi Cost Tube Excludit         TSW_effor_0: Elfora and Endotoxi Cost Tube Excludit         TSW_effor_0: Elfora and Endotoxi Cost Tube Excludit         TSW_effor_0: Elfora and Endotoxi Cost Tube Excludit         TSW_effor_0: Elfora and Endotoxi Cost Wene Induce         TSW_effor_0: Elfora and Endotoxi Cost Wene Induce         TSW_effor_0: Elfora and Endotoxi Cost Wene Induce         TSW_effor_0: Elfora and Endotoxi Cost Wene Induce         TSW_effor_0: Elfora and Induce Induce         TSW_effor_0: Elfora and Induce Induce         TSW_effor_0: Elfora and Induce Induce         TSW_effor_0: Elfora and Induce Induce         TSW_effor_0: Elfora and Induce Induce         TSW_effor_0: Elfora and Induce Induce         TSW_effor_0: Elfora and Induce Induce         TSW_effor_0: Elfora and Induce Induce         TSW_effor_0: Elfora and Induce Induce         TSW_effor_0: Elfora and Induce         TSW_effor_0: Elfora and Induce         TSW_effor_0: Elfora and Induce Induce         TSW_effor_0: Elfora and Induce Induce         TSW_effor_0: Elfora and Induce Induce         TSW_effor_0: Elfora and Induce Induce         TSW_effor_0: Elfora and Induce         TSW_effor_0: Elfora and Induce         TSW_effor_0: Elfora and Induce         TSW_effor_0: Elfora and Induce         <                                                                                                    | TSEW effort 5: E   | ffort and Emotional Cost "Die Vorlesun    |   | 3.                                                                 |         |            |           |   |   |
| TSW, effort, 2:       Effort and Endotoxia Ost Veho Estuditi       2.         TSW, effort, 2:       Effort and Endotoxia Ost Veho Estuditi       2.         TSW, effort, 2:       Endotoxia Ost Veho Estuditi       2.         TSW, effort, 2:       Endotoxia Ost Veho Estuditi       2.         TSW, effort, 2:       Endotoxia Ost Veho Estuditi       2.         TSW, effort, 2:       Endotoxia Ost Veho Estuditi       2.         TSW, effort, 2:       Endotoxia Ost Veho Estuditi       2.         TSW, effort, 2:       Endotoxia Ost Veho Estuditi       2.         TSW, effort, 2:       Endotoxia Ost Veho Estuditi       4.         TSW, effort, 2:       Endotoxia Ost Veho Estuditi       4.         TSW, effort, 2:       Endotoxia Ost Veho Estuditi       4.         TSW, effort, 2:       Endotoxia Ost Veho Estuditi       4.         TSW, effort, 2:       Endotoxia Ost Veho Estuditi       4.         TSW, effort, 2:       Endotoxia Ost Veho Estuditi       4.         TSW, effort, 2:       Endotoxia Ost Veho Estuditi       4.         TSW, effort, 2:       Endotoxia Ost Veho Estuditi       4.         TSW, effort, 2:       Endotoxia Ost Veho Estuditi       4.         TSW, effort, 2:       Endotoxia Ost Veho Estud                                                                                                    | 💰 TSEW_effort_6: E | ffort and Emotional Cost "Die Beschäfti   |   |                                                                    |         |            |           |   |   |
| 37 SW, effort, E: Effort and Entodual Cost Wenn in Mic.,       2.         37 SW, effort, E: Infort and Low Costsum granthmark       2.         37 SW, effort, E: Infort and Low Costsum granthmark       2.         37 SW, effort, E: Infort and Low Costsum granthmark       2.         37 SW, effort, E: Infort and Low Costsum granthmark       2.         37 SW, effort, E: Infort and Low Costsum granthmark       2.         37 SW, effort, E: Infort and Low Costsum granthmark       2.         37 SW, effort, E: Infort and Low Costsum granthmark       2.         37 SW, advant, E: Infort and Achievement To triat and the State and the State and the                                                                                                    | 💑 TSEW_effort_7: E | ffort and Emotional Cost "Ich beschäfti   |   |                                                                    |         |            |           |   |   |
| <ul> <li>A TSW, Jirrinski, Li, Intrinski, Valke 'De Vorlesung and L.,<br/>STSW, Jirrinski, J., Intrinski, Valke 'De Vorlesung and L.,<br/>STSW, Jirrinski, J., Intrinski, Valke 'De Vorlesung and L.,<br/>STSW, Jirrinski, J., Intrinski, Valke 'De Vorlesung and L.,<br/>STSW, Jirrinski, J., Intrinski, Valke 'De Vorlesung and L.,<br/>STSW, Jachman, J., Importance of Achievement 'Ota Li,<br/>STSW, Jachman, J., Importance of Achievement 'Ota Li,<br/>STSW, Jachman, J., Importance of Achievement 'Ota Li,<br/>STSW, Jachman, J., Importance of Achievement 'Ota Li,<br/>STSW, Jachman, J., Importance of Achievement 'Ota Li,<br/>STSW, Jachman, J., Importance of Achievement 'Ota Li,<br/>STSW, Jachman, J., Importance of Achievement 'Ota Li,<br/>STSW, Jach, J., Utility for Jably Ule 'De Vorlesung and J.,<br/>STSW, Jach, J., Utility for Jably Ule 'De Vorlesung and J.,<br/>STSW, Jach, J., Utility for Jably Ule 'De Vorlesung and J.,<br/>STSW, Jach, J., Utility for Jably Ule 'De Vorlesung and J.,<br/>STSW, Jach, J., Utility for Jably Ule 'De Vorlesung and J.,<br/>STSW, Jach, J., Utility for Jably Ule 'De Vorlesung and J.,<br/>STSW, Jach, J., Utility for Jably Ule 'De Vorlesung and J.,<br/>STSW, Jach, J., Utility for Jably Ule 'De Vorlesung and J.,<br/>STSW, Jach, J., Utility for Jably Table 'De Vorlesung and J.,<br/>STSW, Jach, J., Utility for Jably Ule 'De Vorlesung and J.,<br/>STSW, Jach, J., Utility for Jably Ule 'De Vorlesung and J.,<br/>STSW, Jach, J., Utility for Jably Table 'De Vorlesung and J.,<br/>STSW, Jach, J., Utility for Jably Table 'De Vorlesung and J.,<br/>STSW, Jach, J., Utility for Jably Table 'De Vorlesung and J.,<br/>STSW, Jach, J., Utility for Jably Table 'De Vorlesung and J.,<br/>STSW, Jach, J., Utility for Jably Table 'De Vorlesung and J.,<br/>STSW, Jach, J., Utility for Jably Table 'De Vorlesung and J.,<br/>STSW, Jach, J., Utility for Jably Table 'De Vorlesung and J.,<br/>STSW, Jach, J., Utility for Jably Table 'De Vorlesung and J.,<br/>STSW, Jach, J., Utility for Jably Table '</li></ul>                                                                                                    | TSEW_effort_8: E   | ffort and Emotional Cost "Wenn ich mic    | • |                                                                    |         |            |           |   |   |
| <ul> <li>A TSW, pirrins, 2-i Intrins Vula "to brotesung maj. Characteristic for the standard of the standard of the standa</li></ul>                                                                                                    | TSEW_intrinsic_1   | Intrinsic Value "Die Vorlesung macht      | • |                                                                    |         | 2.         |           |   |   |
| <ul> <li>N.S.W., princis, J. interiors: Value Tow Vortesiang Reg. C.,</li></ul>                                                                                                    | TSEW_intrinsic_2   | Intrinsic Value "Ich besuche Die Vorle    |   |                                                                    |         |            |           |   |   |
| <ul> <li>Si Wu, Johnmi, L., Imprinse C., Imprinse C., Imprinse C., Imprinse C., Imprinse C., Imprinse C., Imprinse C., Imprinse C., Imprinse C., Aubrennem T. Stati, S., Stati, S., Sta</li></ul>                                                                                                    | TSEW_intrinsic_3   | Intrinsic Value 'Die Vorlesung mag ic     |   |                                                                    |         |            |           |   |   |
| 1 Style_adhumit_2 impetiture of Adviewment Tote It is it.         1 Style_adhumit_2 impetiture of Adviewment Tote It is it.         1 Style_adhumit_2 impetiture of Adviewment Tote It is it.         1 Style_adhumit_2 impetiture of Adviewment Tote It is it.         1 Style_adhumit_2 impetiture of Adviewment Tote Is it.         1 Style_adhumit_2 interview of Adviewment Tote Is it.         1 Style_adhumit_2 interview of Adviewment Tote Is it.         1 Style_adhumit_2 interview of Adviewment Tote Is it.         1 Style_adhumit for Daily If De Vortesung and         1 Style_adhumit for Daily If De Vortesung and         1 Style_adhumi                                                                                                    | TSEW_Intrinsic_4   | Intrinsic value Es macht mir Spais, m.    |   |                                                                    |         |            |           |   |   |
| 15 Wig Aubrem, 1: Importance of Addreement Tota Lit         15 Wig Aubrem, 1: Importance of Addreement Tota Lit         15 Wig Aubrem, 1: Importance of Addreement Tota Lit         15 Wig Aubrem, 1: Importance of Addreement Tota Lit         15 Wig Austral, 1: Rensonal Importance Wie, Bernsonal Importance Wie, Straw Labor, Straw Labor, Str                                                                                                    | TSFW achymnt 2     | Importance of Achievement "Cut in d       |   |                                                                    |         |            |           |   |   |
| TSW_school       timportance of Ackevement Winit etc                                                                                                    | TSEW achymnt 3     | : Importance of Achievement "Gute Lei.    |   | 4.                                                                 |         |            |           |   |   |
| TSW personal: 1: Prosolal importance Wir Higt vid         TSW personal: P: Prosolal importance Wir Higt vid         TSW personal: P: Prosolal importance Wir         TSW personal: P: Prosolal importance Wir         TSW personal: P: Prosolal importance Wir         TSW personal: P: Prosolal importance Wir         TSW personal: P: Prosolal importance Wir         TSW personal: P: Prosolal importance Wir         TSW points for Daby Uie D'o Vorlesung atam         TSW points for Daby Uie D'o Vorlesung atam         TSW points for Daby Uie D'o Vorlesung atam         TSW points for Daby Uie D'o Vorlesung atam                                                                                                    | TSEW_achymnt_4     | : Importance of Achievement "Mir ist e    |   |                                                                    |         |            |           |   |   |
| TSW_personal_1: Personal Importance Tile Vortissung                                                                                                    | 💑 TSEW_personal_1  | L: Personal Importance "Mir liegt viel d  |   |                                                                    |         |            |           |   |   |
| TSW_gates; Unity for Daily Ufb or Vortesung taxm       TSW_gate; Unity for Daily Ufb or Vortesung taxm       TSW_gate; Unity for Daily Ufb ortesung taxm       Falls (optionale Fallauswahlbedingung)                                                                                                    | 💰 TSEW_personal_3  | : Personal Importance "Die Vorlesung      |   |                                                                    |         |            |           |   |   |
| 3r StW, daly, 2: Unity for Daly Use Div Vortesung annum.     Alter und neue Worte       3r StW, daly, 2: Unity for Daly Use Div Vortesung annum.     Alter und neue Worte       3r StW, daly, 2: Unity for Daly Use Div Vortesung annum.     Alter und neue Worte       3r StW, daly, 2: Unity for Daly Use Div Vortesung annum.     Fill StW. daly, 2: Unity for Daly Use Div Vortesung annum.       3r StW, daly, 2: Unity for Daly Use Div Vortesung annum.     Alter und neue Worte       3r StW, daly, 2: Unity for Daly Use Div Vortesung annum.     Falls (optionale Fallauswahlbedingung)       ?     Zurückstetz     Einfügen                                                                                                    | TSEW_personal_4    | I_r: (invertiert) Personal Importance "W  |   |                                                                    |         |            |           |   |   |
| 3) TSW, daly, 2: Utility for Daly Uler Die Vorlesung istam        3) TSW, daly, 2: Utility for Daly Uler Die Vorlesung istam        3) TSW, daly, 2: Utility for Daly Uler Die Vorlesung istam        3) TSW, daly, 2: Utility for Daly Uler Die Vorlesung istam        3) TSW, dal, 2: Utility for Daly Uler Die Vorlesung istam        3) TSW, dal, 2: Utility for Daly Uler Die Vorlesung istam        3) TSW, dal, 2: Utility for Daly Uler Die Vorlesung istam        3) TSW, dal, 2: Utility for Daly Uler Die Vorlesung istam        7) TSW, dal, 2: Utility for Daly Uler Die Vorlesung istam        7) TSW, dal, 2: Utility for Daly Uler Die Vorlesung istam        7) TSW, dal, 2: Utility for Daly Uler Die Vorlesung istam        7     Zurücksetzen     Einflügen                                                                                                    | 💑 TSEW_daily_1: Ut | ility for Daily Life "Die Vorlesung zu ve |   |                                                                    |         |            |           |   |   |
| 3/ SW (d): Using for Damy of Damy of D                                                                                                    | TSEW_daily_2: U    | ility for Daily Life "Die Vorlesung kann  |   |                                                                    |         |            |           |   |   |
| ?     Zury (a), 2 using Yao Joo Using Yao Joo Using Yao Joo Using Yao Joo Using Yao Joo Using Yao Joo Using Yao Joo Using Yao Joo Yao Yao Yao Yao Yao Yao Yao Yao Yao Y                                                                                                    | TSEW_daily_3: Ut   | anty for Daily Life "Die Vorlesung ist im |   |                                                                    |         |            |           |   |   |
| TSEW_job_3: Utility for job 'Or Usin inder Vorlessing zu setti         Falls         (optionale Fallauswahlbedingung)           ?         Zurücksetzen         Einfügen         Abbrechen         OK                                                                                                    | TSFW job_1: Util   | ity for Job "Gute Kenntnisse in der Vorle |   | Alte und neue Werte                                                |         |            |           |   |   |
| StrW.gob. 4: Utility for Job The Inhalte der Vorlesung z     Falls (optionale Fallauswahlbedingung)     Zurücksetzen Einfügen     Abbrechen OK                                                                                                    | TSEW job 3: Util   | ity for Job "Gut in der Vorlesung zu sei  |   |                                                                    |         |            |           |   |   |
| ? Zurücksetzen Einfügen OK                                                                                                    | TSEW_job_4: Util   | ity for Job "Die Inhalte der Vorlesung z  |   | Falls (optionale Fallauswahlbedingung)                             |         |            |           |   |   |
| ? Zurücksetzen Einfügen Abbrechen OK                                                                                                    |                    |                                           |   |                                                                    |         |            |           |   |   |
|                                                                                                    | ?                  | Zurücksetzen Einfüge                      | 1 |                                                                    |         |            | Abbrechen | 0 | ĸ |

1. Ganz rechts unter "Ausgabevariable" können Sie den Namen der nun neu entstehenden Variable eintragen. Hier tragen wir den Namen der ursprünglichen Variable ein und lassen das "\_r" weg, da wir mit diesem Anhängsel die invertierten Items markiert haben.

2. Klicken Sie nun auf "Ändern", um Ihre Eingabe zu bestätigen.

- 3. Im mittleren Feld erscheint nun der Name der Ausgabevariablen.
- 4. Klicken Sie nun auf "Alte und neue Werte..." um fortzufahren.

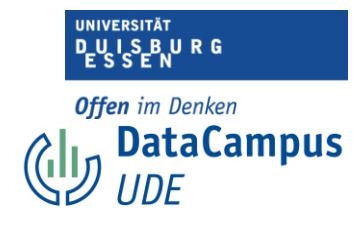

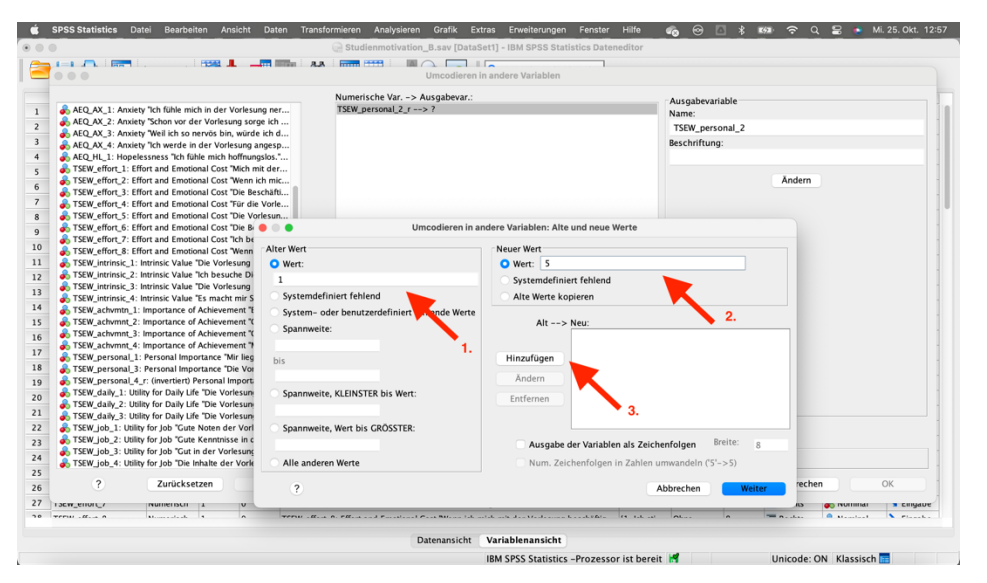

1. Unter "Wert" im Feld "Alter Wert" geben Sie den ursprünglichen Wert ein, also den, den Sie verändern möchten.

2. Unter "Wert" im Feld "Neuer Wert" geben Sie den neuen Wert ein, also der, der anstelle des alten Wertes eingetragen werden soll.

3. Nun klicken Sie auf "Hinzufügen".

|                                                                                                    | Uncodieren in andere Variablen                                                                                                    |
|----------------------------------------------------------------------------------------------------|----------------------------------------------------------------------------------------------------|
| ARQ_AX_1: Anxiety 'lch faile mich in der Vorlsung ner     Numerische Var       ARQ_AX_2: Anxiety 'lch faile mich in der Vorlsung orge ich     TSW_personal 2.r       ARQ_AX_3: Anxiety 'lch is nervico Bin, wirdle ich d     TSW_personal 2.r       ARQ_AX_4: Anxiety 'lch wede in der Vorlsung angesp     ARQ_AX_4: Anxiety 'lch wede in der Vorlsung angesp       ARQ_AX_6: Anxiety 'lch wede in der Vorlsung angesp     ARQ_AX_6: Anxiety 'lch mich faile mich bindingsiso'       S     TSW_efforz.: Effort and finosional Cost 'We here       TSW_efforz.: Effort and finosional Cost 'We hore     TSW_efforz       S     TSW_efforz     TSW_efforz       S     TSW_efforz     TSW_efforz       S     TSW_efforz     TSW_efforz       S     TSW_efforz     TSW_efforz       S     TSW_efforz     TSW_efforz       S     TSW_efforz     TSW_efforz                                                                                                    | >> Ausgabevariable<br>r> ?     Ausgabevariable     Nane:     TSKU.personal_2     Beschriftung:     Andern     Umcodieren in andere Variablen: Alte und neue Werte                     |
| 10     \$TSW_effer_2". (Find raid functional Cot 'Neb bit's and 'Neb Work:       11     \$TSW_effer_2". (Find raid functional Cot 'Neb bit's and 'Neb Work:       12     \$TSW_effer_2". (Find raid functional Cot 'Neb bit's and 'Neb Work:       13     \$TSW_effer_2". (Find raid functional Cot 'Neb bit's and 'Neb Work:       13     \$TSW_effer_2". (Find raid functional Cot 'Neb bit's and 'Neb Work:       13     \$TSW_effer_2". (Find raid functional Cot 'Neb bit's and 'Neb Work:       14     \$TSW_effer_2". (Find raid functional Cot 'Neb bit's and the mis''s 'State-'Neb More Cot 'Neb bit's and the mis''s 'State-'Neb More Cot 'Neb bit's 'State-'Neb More Cot 'Neb bit's 'State-'Neb More Cot 'Neb Bit's 'State-'Neb More Cot 'Neb Bit's 'State-'Neb More Cot 'Neb Bit's 'State-'Neb More Cot 'Neb Bit's 'State-'Neb More Cot 'Neb Bit's 'State-'Neb More Cot 'Neb Bit's 'State-'Neb More Cot 'Neb More Cot 'Neb                                                                                                    | rt fehiende Wete<br>nt fehiende Wete<br>hit wet:<br>Alte Wete kopieren<br>Alte -> Neu:<br>Hinzufuge<br>Andern<br>F.<br>R:<br>Ausruho der Variablena it. Zeichenforgen<br>Breite:<br>A |
| 24     TSEW_job_3: Utility for Job 'Gut in der Vorlesung<br>TSEW_job_4: Utility for Job 'Die Inhalte der Vorle     Alle anderen Werte       25     ?     Zurücksetzen     2                                                                                                    | Nuggabe der vanzalen als zerchentroligen in Schollen (%->5)<br>Num. Zeichenfolgen in Zahlen umwandeln (%->5)                                                                          |
| 27 1364_Ellot_2/ NulletSull 1 U<br>28 YEAU - Mills A Humanitation A Mills A Mills A Mill |                                                                                                    |
|                                                                                                    | Datenansicht Variablenansicht<br>IBM SPSS Statistics –Prozessor ist bereit 🖪 Unicode: ON Klassisch 🗖                                                                                  |

Durch Klicken auf "Hinzufügen" haben Sie den Befehl in das Kommandofeld bewegt.

1. Verfahren Sie mit allen anderen Werten sowie mit dem ersten, bis alle alten Werte neue Werte zugeordnet wurden (natürlich müssten Sie den Befehl "3 --> 3" nicht extra hinzufügen, dies dient hier nur der Übersichtlichkeit).

2. Bestätigen Sie nun alles mit einem Klick auf "Weiter".

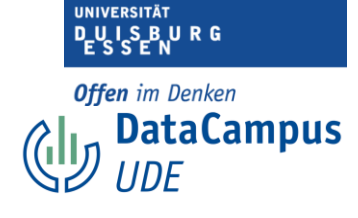

| ú<br>• | SPSS Statistics Da | atei Bearbei | iten Ans | icht Dat | en Transformieren Analysieren Grafik Extras Erweiterungen Fenster<br>G Studienmotivation_B.sav [DataSet1] - IBM SPSS Statistics Daten | Hilfe       | 8 O I   | 3 * •   | 🐲 <b>२</b> व् | 岩 🥌 M          | i. 25. Okt. 12: |
|--------|--------------------|--------------|----------|----------|----------------------------------------------------------------------------------------------------|-------------|---------|---------|---------------|----------------|-----------------|
| 2      |                    |              | <b>1</b> |          | 😰 👬 📰 📰 🚽 🕢 💽 🛛 🔍 Anwendung durchsuch                                                                                                 |             |         |         |               |                |                 |
|        | Name               | Тур          | Breite   | Dezima   | Beschriftung                                                                                                    | Werte       | Fehlend | Spalten | Ausrichtung   | Messniveau     | Rolle           |
| 55     | TSEW_cost_2        | Numerisch    | 1        | 0        | TSEW_cost_2: Opportunity Cost "Ich muss viel aufgeben, um in der Vorlesung gut zu se                                                  | {1, Ich sti | Ohne    | 8       | a Rechts      | 💰 Nominal      | ゝ Eingabe       |
| 6      | TSEW_cost_3        | Numerisch    | 1        | 0        | TSEW_cost_3: Opportunity Cost "Um in der Vorlesung gut zu sein, müsste ich viel Freiz                                                 | {1, Ich sti | Ohne    | 8       | a Rechts      | 💰 Nominal      | ゝ Eingabe       |
| 7      | SIS_TI_1           | Numerisch    | 1        | 0        | SIS_TI_1: Triggered Interest "Die Lehrperson ist in der Lage, mein Interesse zu wecken."                                              | {1, Ich sti | Ohne    | 8       | 🗃 Rechts      | 🚴 Nominal      | ゝ Eingabe       |
| 8      | SIS_TI_2           | Numerisch    | 1        | 0        | SIS_TI_2: Triggered Interest 'In der Vorlesung tut die Lehrperson Dinge, die meine Auf                                                | {1, Ich sti | Ohne    | 8       | 🗃 Rechts      | 🚴 Nominal      | ゝ Eingabe       |
| 9      | SIS_TI_3           | Numerisch    | 1        | 0        | SIS_TI_3: Triggered Interest "Die Vorlesung ist oft unterhaltsam."                                                                    | {1, Ich sti | Ohne    | 8       | 🗮 Rechts      | \delta Nominal | ゝ Eingabe       |
| 0      | SIS_TI_4           | Numerisch    | 1        | 0        | SIS_TI_4: Triggered Interest "Die Vorlesung ist so spannend, dass es einfach ist, aufme                                               | {1, Ich sti | Ohne    | 8       | 🚟 Rechts      | 💰 Nominal      | ゝ Eingabe       |
| 1      | ACS_AK_1           | Numerisch    | 1        | 0        | ACS_AK_1: Allgemeine Kontrollüberzeugung "Ich habe großen Einfluss auf meine Leistu                                                   | {1, Ich sti | Ohne    | 8       | 🗃 Rechts      | 🗞 Nominal      | ゝ Eingabe       |
| 2      | ACS_AK_2           | Numerisch    | 1        | 0        | ACS_AK_2: Allgemeine Kontrollüberzeugung "Je mehr Aufwand ich für Lehrveranstaltun                                                    | {1, Ich sti | Ohne    | 8       | a Rechts      | 🚴 Nominal      | ゝ Eingabe       |
| 3      | ACS_AK_3_r         | Numerisch    | 1        | 0        | ACS_AK_3_r: (invertiert) Allgemeine Kontrollüberzeugung "Wie sehr ich mich auch anstr                                                 | {1, Ich sti | Ohne    | 8       | 👅 Rechts      | 💰 Nominal      | ゝ Eingabe       |
| 4      | ACS_AK_4           | Numerisch    | 1        | 0        | ACS_AK_4: Allgemeine Kontrollüberzeugung "Ich habe das Gefühl, dass ich für meine L                                                   | {1, Ich sti | Ohne    | 8       | a Rechts      | 💰 Nominal      | ゝ Eingabe       |
| 5      | ACS_AK_5_r         | Numerisch    | 1        | 0        | ACS_AK_5_r: (invertiert) Allgemeine Kontrollüberzeugung "Es scheint Glückssache zu s                                                  | {1, Ich sti | Ohne    | 8       | Techts        | \delta Nominal | S Eingabe       |
| 6      | ACS_AK_6_r         | Numerisch    | 1        | 0        | ACS_AK_6_r: (invertiert) Allgemeine Kontrollüberzeugung "Es gibt wenig, was ich für m                                                 | {1, Ich sti | Ohne    | 8       | a Rechts      | \delta Nominal | S Eingabe       |
| 7      | ACS_AK_7           | Numerisch    | 1        | 0        | ACS_AK_7: Allgemeine Kontrollüberzeugung 'Wenn ich in einer Lehrveranstaltung schle                                                   | {1, Ich sti | Ohne    | 8       | 🚟 Rechts      | 💰 Nominal      | S Eingabe       |
| 8      | ACS_AK_8_r         | Numerisch    | 1        | 0        | ACS_AK_8_r: (invertiert) Allgemeine Kontrollüberzeugung "Meine Noten werden im Gru                                                    | {1, Ich sti | Ohne    | 8       | a Rechts      | 🗞 Nominal      | ▶ Eingabe       |
| 9      | TSEW_personal_2    | Numerisch    | 8        | 2        |                                                                                                    | Ohne        | Ohne    | 17      | 🔳 Rechts      | 💑 Nominal      | 📏 Eingabe       |
|        |                    |              |          |          |                                                                                                    |             |         |         |               |                |                 |
|        |                    |              |          |          |                                                                                                    |             |         |         |               |                |                 |
|        |                    |              |          |          |                                                                                                    |             |         |         |               |                |                 |
|        |                    |              |          |          |                                                                                                    |             |         |         |               |                |                 |
| 4      |                    |              |          |          |                                                                                                    |             |         |         |               |                |                 |
|        |                    |              |          |          |                                                                                                    |             |         |         |               |                |                 |
| 6      |                    |              |          |          |                                                                                                    |             |         |         |               |                |                 |
|        |                    |              |          |          |                                                                                                    |             |         |         |               |                |                 |
| 8      |                    | -            | -        |          |                                                                                                    |             |         |         |               |                |                 |
|        |                    | -            | -        |          |                                                                                                    |             |         |         |               |                |                 |
|        |                    |              | -        |          |                                                                                                    |             |         | -       |               |                |                 |
|        |                    |              |          |          |                                                                                                    |             |         |         |               |                |                 |
| -      |                    |              |          |          |                                                                                                    |             |         |         |               |                |                 |
|        |                    |              |          |          | Datenansicht Variablenansicht                                                                                                    |             |         |         |               |                |                 |
|        |                    |              |          |          |                                                                                                    | ter bereite | -       |         | Index dec 0   | M. Marstada    | _               |

Die neue Variable erscheint nun in Ihrer Variablenansicht.

|    |                   |           |        |        |                                           | anwend                                | lung durchsuch          | eartor      |         |         |             |                |                             |
|----|-------------------|-----------|--------|--------|-------------------------------------------|---------------------------------------|-------------------------|-------------|---------|---------|-------------|----------------|-----------------------------|
|    | Name              | Typ       | Breite | Dezima |                                           | Beschriftung                          |                         | Werte       | Fehlend | Spalten | Ausrichtung | Messniveau     | Rolle                       |
| 6  | TSEW_achymnt_4    | Numerisch | 1      | 0      | TSEW achymnt 4: Importance of Achie       | vement "Mir ist eine gute N           | te in der Vorlesung     | {1, Ich sti | Ohne    | 8       | Rechts      | Nominal        | > Eingabe                   |
| 7  | TSEW_personal_1   | Numerisch | 1      | 0      | TSEW_personal_1: Personal Importance      | e "Mir liegt viel daran, den S        | toff in der Vorlesung   | {1, Ich sti | Ohne    | 8       | Rechts      | 💰 Nominal      | S Eingabe                   |
| 8  | TSEW_personal_2_r | Numerisch | 1      | 0      | TSEW_personal_2_r: (invertiert) Person    | al Importance "Die Vorlesur           | g hat für mich keine    | {1, Ich sti | Ohne    | 8       | Rechts      | \delta Nominal | S Eingabe                   |
| 9  | TSEW_personal_2   | Numerisch | 8      | 2      |                                           |                                       | -                       | Ohne        | Ohne    | 17      | Rechts      | 💑 Nominal      | 📐 Eingabe                   |
| 0  | TSEW_personal_3   | erisch    | 1      | 0      | TSEW_personal_3: Personal Importanc       | e "Die Vorlesung ist mir per          | sönlich sehr wichtig."  | {1, Ich sti | Ohne    | 8       | Rechts      | 💑 Nominal      | 🔓 Eingabe                   |
| 1  | TSEW_personal_4_r | Numer, ch | 1      | 0      | TSEW_personal_4_r: (invertiert) Person    | al Importance "Wenn ich eh            | lich bin, ist mir die   | {1, Ich sti | Ohne    | 8       | Rechts      | 💰 Nominal      | S Eingabe                   |
| 2  | TSEW_daily_1      | Numerisch | 1      | 0      | TSEW_daily_1: Utility for Daily Life "Die | Vorlesung zu verstehen bri            | ngt mir im täglichen    | {1, Ich sti | Ohne    | 8       | Rechts      | \delta Nominal | S Eingabe                   |
| 3  | TSEW_daily_2      | Numerisch | 1      | 0      | TSEW_daily_2: Utility for Daily Life "Die | Vorlesung kann man im Alt             | ag und in der Freize    | {1, Ich sti | Ohne    | 8       | Rechts      | 💰 Nominal      | S Eingabe                   |
| \$ | TSEW_daily_3      | Numerisch | 1      | 0      | TSEW_daily_3: Utility for Daily Life "Die | Vorlesung ist im Alltag unm           | ittelbar nützlich."     | {1, Ich sti | Ohne    | 8       | Rechts      | 뤚 Nominal      | ▶ Eingabe                   |
| 5  | TSEW_job_1        | Numerisch | 1      | 0      | TSEW_job_1: Utility for Job "Gute Note    | n der Vorlesung werden für            | meinen zukünftigen      | {1, Ich sti | Ohne    | 8       | Rechts      | 뤚 Nominal      | 🔪 Eingabe                   |
| 5  | TSEW_job_2        | Numerisch | 1      | 0      | TSEW_job_2: Utility for Job "Gute Kenn    | tnisse in der Vorlesung wer           | ten mir in meinem z     | {1, Ich sti | Ohne    | 8       | Rechts      | 💰 Nominal      | S Eingabe                   |
| ,  | TSEW_job_3        | Numerisch | 1      | 0      | TSEW_job_3: Utility for Job "Gut in der   | Vorlesung zu sein, wird sich          | in meinem spätere       | {1, Ich sti | Ohne    | 8       | Rechts      | 💰 Nominal      | S Eingabe                   |
| 8  | TSEW_job_4        | Numerisch | 1      | 0      | TSEW_job_4: Utility for Job "Die Inhalte  | der Vorlesung zu kennen, i            | st hilfreich für meine  | {1, Ich sti | Ohne    | 8       | Rechts      | 뤚 Nominal      | Seingabe                    |
| ,  | TSEW_school_1     | Numerisch | 1      | 0      | TSEW_school_1: Utility for School "Gut    | n der Vorlesung zu sein, wi           | d mir für die zukünf    | {1, Ich sti | Ohne    | 8       | Rechts      | 💰 Nominal      | S Eingabe                   |
| )  | TSEW_school_2     | Numerisch | 1      | 0      | TSEW_school_2: Utility for School *Es lo  | hnt sich, gut in der Vorlesur         | ıg zu sein, weil man    | {1, Ich sti | Ohne    | 8       | a Rechts    | 💰 Nominal      | S Eingabe                   |
| L  | TSEW_school_3     | Numerisch | 1      | 0      | TSEW_school_3: Utility for School "Mich   | in der Vorlesung anzustren            | gen ist sinnvoll, weil  | {1, Ich sti | Ohne    | 8       | Rechts      | 뤚 Nominal      | S Eingabe                   |
| 2  | TSEW_school_4     | Numerisch | 1      | 0      | TSEW_school_4: Utility for School "Gut    | n der Vorlesung zu sein, ha           | t viele Vorteile für da | {1, Ich sti | Ohne    | 8       | Rechts      | \delta Nominal | Seingabe                    |
| 3  | TSEW_social_1     | Numerisch | 1      | 0      | TSEW_social_1: Social Utility "Gut in de  | r Vorlesung zu sein, kommt            | bei meinen Kommilit     | {1, Ich sti | Ohne    | 8       | Rechts      | 뤚 Nominal      | S Eingabe                   |
| \$ | TSEW_social_2     | Numerisch | 1      | 0      | TSEW_social_2: Social Utility "Wenn ich   | viel über die Vorlesung wüs           | ste, würde das einen    | {1, Ich sti | Ohne    | 8       | Rechts      | 💰 Nominal      | ► Eingabe                   |
| 5  | TSEW_cost_1       | Numerisch | 1      | 0      | TSEW_cost_1: Opportunity Cost "Um En      | folg in der Vorlesung zu ha           | oen, muss ich ander     | {1, Ich sti | Ohne    | 8       | Rechts      | 뤚 Nominal      | S Eingabe                   |
| 6  | TSEW_cost_2       | Numerisch | 1      | 0      | TSEW_cost_2: Opportunity Cost "Ich m      | uss viel aufgeben, um in der          | Vorlesung gut zu se     | {1, Ich sti | Ohne    | 8       | Rechts      | 💰 Nominal      | S Eingabe                   |
| 7  | TSEW_cost_3       | Numerisch | 1      | 0      | TSEW_cost_3: Opportunity Cost "Um in      | der Vorlesung gut zu sein,            | müsste ich viel Freiz   | {1, Ich sti | Ohne    | 8       | Rechts      | 뤚 Nominal      | ▶ Eingabe                   |
| 8  | SIS_TI_1          | Numerisch | 1      | 0      | SIS_TI_1: Triggered Interest "Die Lehrp   | erson ist in der Lage, mein           | interesse zu wecken."   | {1, Ich sti | Ohne    | 8       | Rechts      | 뤚 Nominal      | S Eingabe                   |
| 9  | SIS_TI_2          | Numerisch | 1      | 0      | SIS_TI_2: Triggered Interest "In der Vo   | rlesung tut die Lehrperson [          | inge, die meine Auf     | {1, Ich sti | Ohne    | 8       | Rechts      | \delta Nominal | 🔪 Eingabe                   |
| )  | SIS_TI_3          | Numerisch | 1      | 0      | SIS_TI_3: Triggered Interest "Die Vorle   | sung ist oft unterhaltsam."           |                         | {1, Ich sti | Ohne    | 8       | Rechts      | 💰 Nominal      | S Eingabe                   |
| L  | SIS_TI_4          | Numerisch | 1      | 0      | SIS_TI_4: Triggered Interest "Die Vorle   | sung ist so spannend, dass            | es einfach ist, aufme   | {1, Ich sti | Ohne    | 8       | Rechts      | 뤚 Nominal      | S Eingabe                   |
| 2  | ACS_AK_1          | Numerisch | 1      | 0      | ACS_AK_1: Allgemeine Kontrollüberze       | ugung "Ich habe großen Einf           | uss auf meine Leistu    | {1, Ich sti | Ohne    | 8       | Rechts      | 뤚 Nominal      | S Eingabe                   |
| ,  | APR 41 3          | a         |        | ^      |                                           | · · · · · · · · · · · · · · · · · · · | £1                      | en 1.4      | a       | •       |             | A              | <ul> <li>Planaka</li> </ul> |

Sortieren Sie Ihre neue Variable nun an eine geeignete Stelle. Hier sehen Sie nun, dass es ein noch invertiertes Item im Datensatz gibt, das das Anhängsel "\_r" aufweist. Das neue Item ist umkodiert und ist nicht mit diesem Anhängsel ausgestattet. Nun sollten Sie Ihre Variable in geeigneter Weise beschriften. Machen Sie hier auch in der Beschreibung der Variablen deutlich, dass es sich um ein umkodiertes Item handelt.

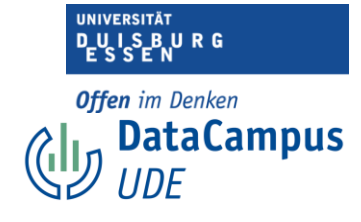

| 5 |                   |           |        |        | R 1       | A      |                 |           |              | •           | <b>Q</b> Anw | endung durc            | hsuch                |          |      |             |         |         |             |                |
|---|-------------------|-----------|--------|--------|-----------|--------|-----------------|-----------|--------------|-------------|--------------|------------------------|----------------------|----------|------|-------------|---------|---------|-------------|----------------|
|   | Name              | Тур       | Breite | Dezima |           |        |                 |           |              | Beschr      | iftung       |                        |                      |          |      | Werte       | Fehlend | Spalten | Ausrichtung | Messnivea      |
| 6 | TSEW_achvmnt_4    | Numerisch | 1      | 0      | TSEW_ac   | hvmn   | t_4: Importa    | nce of a  | Achievemer   | t "Mir ist  | eine gute    | Note in der            | Vorlesung sehr w     | ichtig." |      | {1, lch sti | Ohne    | 8       | Rechts      | 🚴 Nominal      |
| 7 | TSEW_personal_1   | Numerisch | 1      | 0      | TSEW_pe   | rsona  | al_1: Persona   | I Impo    | tance "Mir   | iegt viel o | daran, de    | en Stoff in der        | Vorlesung zu be      | halten.  |      | {1, Ich sti | Ohne    | 8       | Rechts      | 🚴 Nominal      |
| 8 | TSEW_personal_2_r | Numerisch | 1      | 0      | TSEW_pe   | rsona  | al_2_r: (invert | tiert) Pe | ersonal Imp  | ortance "I  | Die Vorle    | sung hat für           | mich keine Bedeu     | itung."  |      | {1, Ich sti | Ohne    | 8       | 🔳 Rechts    | \delta Nominal |
| 9 | TSEW_personal_2   | Numerisch | 1      | 0      | TSEW_pe   | rsona  | I_2: (umkod     | iert!) Pe | ersonal Imp  | ortance 1   | Die Vorle    | sung hat für           | mich keine Bedeu     | itung."  |      | {1, Ich sti | Ohne    | 17      | 🗃 Rechts    | 뤚 Nominal      |
| ) | TSEW_personal_3   | Numerisch | 1      | 0      | TSEW_pe   | rsona  | al_3: Persona   | l Impo    | tance "Die   | /orlesung   | g ist mir p  | persönlich sel         | hr wichtig."         |          |      | {1, Ich sti | Ohne    | 8       | Rechts      | 뤚 Nominal      |
| 1 | TSEW_personal_4_r | Numerisch | 1      | 0      | TSEW_p    |        | 1 4 - 11-       | tines) De |              |             |              | abdick his i           | en main alla Mandaan |          | -hgü | {1, lch sti | Ohne    | 8       | a Rechts    | 🗞 Nominal      |
| 2 | TSEW_daily_1      | Numerisch | 1      | 0      | TSEW_d    | •      | •               |           | v            | erusesc     | nrintung     | leu                    |                      |          | teil | {1, Ich sti | Ohne    | 8       | 🖀 Rechts    | 뤚 Nominal      |
| 8 | TSEW_daily_2      | Numerisch | 1      | 0      | TSEW_d    |        |                 |           |              |             |              |                        | Pachte chroibune     |          | en." | {1, Ich sti | Ohne    | 8       | Techts      | 💰 Nominal      |
| 1 | TSEW_daily_3      | Numerisch | 1      | 0      | TSEW_d    |        |                 |           |              |             |              |                        | vecnoschreibung      |          |      | {1, lch sti | Ohne    | 8       | Rechts      | 💰 Nominal      |
| ; | TSEW_job_1        | Numerisch | 1      | 0      | TSEW_je   | Wer    | tbeschriftun    | ngen:     |              |             |              |                        |                      |          | к    | {1, lch sti | Ohne    | 8       | Rechts      | 🕹 Nominal      |
|   | TSEW_job_2        | Numerisch | 1      | 0      | TSEW_je   | We     | rt –            |           |              | Beschrif    | tung         |                        |                      | +        | vel  | {1, Ich sti | Ohne    | 8       | Rechts      | \delta Nominal |
|   | TSEW_job_3        | Numerisch | 1      | 0      | TSEW_J4   | 1      |                 |           |              | ich stimm   | ne überh     | aupt nicht zu          | (ursprünglich 5)     |          | us   | {1, Ich sti | Ohne    | 8       | Rechts      | 🚴 Nominal      |
|   | TSEW_job_4        | Numerisch | 1      | 0      | TSEW_je   | 2      |                 |           |              | ch stimn    | ne eher n    | icht zu (urspi         | runglich 4)          | ×        |      | {1, Ich sti | Ohne    | 8       | Rechts      | 🕹 Nominal      |
| , | TSEW_school_1     | Numerisch | 1      | 0      | TSEW_s    | 4      |                 |           |              | ch stimn    | ne eher z    | se zu<br>u (ursnründli | ch 2)                |          | he   | {1, Ich sti | Ohne    | 8       | Rechts      | & Nominal      |
|   | TSEW_school_2     | Numerisch | 1      | 0      | TSEW_s    | 5      |                 |           |              | ch stimm    | ie vollkor   | nmen zu (urs           | prünglich 1)         |          | U    | {1, lch sti | Ohne    | 8       | Rechts      | 🔒 Nominal      |
|   | TSEW_school_3     | Numerisch | 1      | 0      | TSEW_S    |        |                 |           |              |             |              |                        |                      |          | ic   | {1, lch sti | Ohne    | 8       | Rechts      | & Nominal      |
|   | TSEW_school_4     | Numerisch | 1      | 0      | TSEW_S    |        |                 |           |              |             |              |                        |                      |          |      | {1, Ich sti | Ohne    | 8       | Rechts      | 🚴 Nominal      |
|   | TSEW_social_1     | Numerisch | 1      | 0      | TSEW_s    |        |                 |           |              |             |              |                        |                      |          | a."  | {1, lch sti | Ohne    | 8       | Rechts      | & Nominal      |
|   | TSEW_social_2     | Numerisch | 1      | 0      | TSEW_S    |        |                 |           |              |             |              |                        |                      |          | i    | {1, lch sti | Ohne    | 8       | Rechts      | Nominal        |
|   | TSEW_cost_1       | Numerisch | 1      | 0      | TSEW_C    |        | ?               |           | Zurücks      | tzen        | At           | brechen                | OK                   |          | ge   | {1, Ich sti | Ohne    | 8       | Rechts      | & Nominal      |
| 5 | TSEW_cost_2       | Numerisch | 1      | 0      | TSEW_CL   |        |                 |           |              |             |              |                        |                      |          | 1    | {1, lch sti | Ohne    | 8       | Rechts      | 💰 Nominal      |
|   | TSEW_cost_3       | Numerisch | 1      | 0      | TSEW_co   | st_3:  | Opportunity     | Cost "U   | m in der V   | rlesung     | gut zu se    | in, müsste icl         | n viel Freizeit opfi | ern."    |      | {1, Ich sti | Ohne    | 8       | Rechts      | & Nominal      |
|   | SIS_TI_1          | Numerisch | 1      | 0      | SIS_TI_1: | Trigo  | ered Interes    | t "Die L  | ehrperson    | st in der   | Lage, m      | ein Interesse          | zu wecken."          |          |      | {1, lch sti | Ohne    | 8       | Rechts      | & Nominal      |
|   | SIS_TI_2          | Numerisch | 1      | 0      | SIS_TI_2: | Trigg  | ered Interes    | t "In de  | r Vorlesung  | tut die L   | ehrperso     | n Dinge, die           | meine Aufmerks       | mkeit    | wec  | {1, lch sti | Ohne    | 8       | Rechts      | 🕹 Nominal      |
|   | SIS_TI_3          | Numerisch | 1      | 0      | SIS_TI_3: | Trigo  | ered Interes    | t "Die V  | /orlesung is | oft unte    | rhaltsam     |                        |                      |          |      | {1, Ich sti | Ohne    | 8       | Rechts      | & Nominal      |
|   | SIS_TI_4          | Numerisch | 1      | 0      | SIS_TI_4: | Trigg  | ered Interes    | t "Die V  | orlesung is  | so span     | inend, da    | iss es einfach         | ist, aufmerksam      | zu sei   | n."  | {1, Ich sti | Ohne    | 8       | Rechts      | & Nominal      |
|   | ACS_AK_1          | Numerisch | 1      | 0      | ACS_AK    | 1: All | gemeine Kon     | ntrollüb  | erzeugung    | Ich habe    | großen B     | influss auf m          | eine Leistung in d   | len Bild | lung | {1, lch sti | Ohne    | 8       | Rechts      | & Nominal      |
|   | 100 AM 3          |           |        | ^      | 100 10    |        | W               |           |              |             | A            | 1.4. Ø1. 1.4           |                      |          |      | 14 1.1      | ol      |         |             | 0              |

Als nächstes können Sie zur Sicherheit auch in der Wertebeschriftung noch kenntlich machen, dass es sich um ein umkodiertes Item handelt.

Im letzten Schritt können Sie das ursprüngliche, invertierte Item aus Ihrem Datensatz löschen.

## Übung: Items umkodieren

Kodieren Sie auch die restlichen Items im aktuellen Datensatz um. Nutzen Sie dafür den Datensatz "Studienmotivation1", den Sie im Moodlekurs finden. Die invertierten Items sind entsprechend gekennzeichnet.

1. Kodieren Sie alle invertierten Items um.

2. Benennen und beschreiben Sie die neuen Items sinnvoll und entsprechend der Regeln, die Sie in diesem Abschnitt kennengelernt haben.

3. Platzieren Sie die neuen Items an eine sinnvolle Stelle.